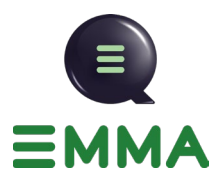

## **Table of Contents**

| How To Submit a Loan Application Using Emma      | 2  |
|--------------------------------------------------|----|
| Pricing                                          | 5  |
| Seeing Loan Information                          | 7  |
| Completing the Application                       | 12 |
| Ordering Credit                                  | 15 |
| Income                                           | 19 |
| Verifying the REO Section                        | 23 |
| Handling Liabilities                             | 27 |
| AVM                                              | 34 |
| Locking the Loan                                 | 36 |
| Uploading Borrower Conditions                    |    |
| Reviewing Your Pipeline After Registering a Loan |    |
| Seeing if the Borrower has Signed the Documents  |    |
| Viewing Documents in a File                      | 46 |
|                                                  |    |

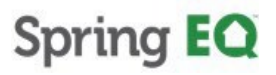

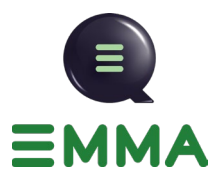

### How To Submit a Loan Application Using Emma

1. Navigate to <u>https://emma.springeq.com/login</u> and log in.

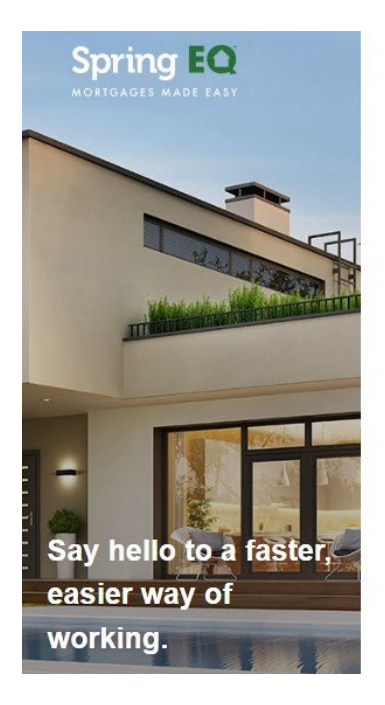

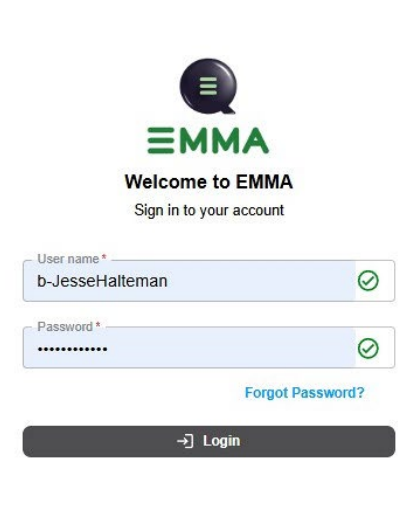

V----- 400

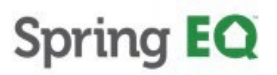

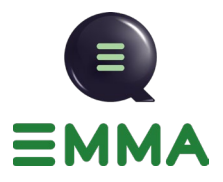

- 2. Click on "Register Loan".
- \*NOTE\* You can also register a loan directly from the "Get Pricing" tool.

| EM<br>Innovative • F | MA<br>aster • Easier          |
|----------------------|-------------------------------|
| Get Pricing          |                               |
| Pipeline             | RateSheets & Matrices/Guides  |
| Register Loan        | Primerica Loans to Register 📀 |

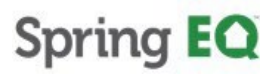

-

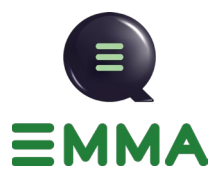

3. Click "Click to upload". Here, you'll select the 3.4 file to upload to EMMA. The information will populate in just a few seconds.

| @ ≡  | [→ ¢¢ |                 |                                    |                | EQ. LLC          | Halteman, Spring  | come J           | Welcor                     | EQ                  | ng I       |
|------|-------|-----------------|------------------------------------|----------------|------------------|-------------------|------------------|----------------------------|---------------------|------------|
| rice | Get   | rations 6. Ve > | 5. HMDA Declarations               | 4. Liabilities | 3. Credit Report | ional Information | i <b>te</b> 2.   | 1. Quote                   | <                   | ess<br>ote |
|      | C     | 07/17/2025      | rch Scenario                       | ) Sear         | Loan <b>Q</b>    | file or Searct    | uploar<br>a MISM | Click to up<br>nd drop a l | <u>(</u><br>Irag ar | or di      |
| 2    | 0     | 07/17/2025      | rch Scenario<br>07/10/2025 - 07/17 | Sear           | Loan Q           | file or Search    | upload<br>a MISM | Click to up<br>nd drop a l | <u>(</u><br>Irag ar | or di      |

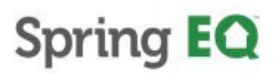

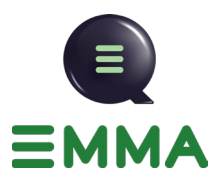

### Pricing

4. Click "Get Price".

| ogress < 1. Quote 2. Addition                                                           | nal Information 3. Credit Report 4. L                                                                                                    | iabilities 5. HMDA Declarations 6. Ve >                                                                                              | Get Price |
|-----------------------------------------------------------------------------------------|----------------------------------------------------------------------------------------------------|----------------------------------------------------------------------------------------------------|-----------|
| DU_MISMO34_47703<br>36kb · Complete                                                     | 11 (2).xml                                                                                                    | Search Scenario<br>07/10/2025 - 07/17/2025                                                                                           | ٩         |
| Required Fields                                                                         | Draw Amount*                                                                                                    | Advanced Options (Assumptions Altered)                                                                                               |           |
| Required Fields<br>Loan/Line Amount*<br>\$ 100,000                                      | Draw Amount*<br>\$ 100,000                                                                                                    | Advanced Options (Assumptions Altered) Property Details Property Use * Property Type *                                               |           |
| Required Fields Loan/Line Amount* \$ 100,000 Property Value* \$ 400,000                 | Draw Amount*           \$ 100,000           First Mortgage           \$ 210,027           77 %                                             | Advanced Options (Assumptions Altered) Property Details Property Use* Primary Residence Flood Zone* Property Type* Primary Residence | •         |
| Required Fields Loan/Line Amount* \$ 100,000 Property Value* \$ 400,000 Property State* | Draw Amount*           \$ 100,000           First Mortgage           \$ 210,027           77 %           Credit Score *           780 or A | Advanced Options (Assumptions Altered) Property Details Property Use* Primary Residence Flood Zone* No                               | •         |

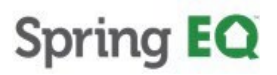

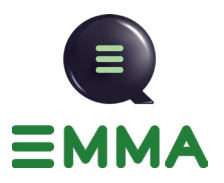

.

5. Click "Required Fields & Advanced Options" to review and change your loan amount and other loan characteristics.

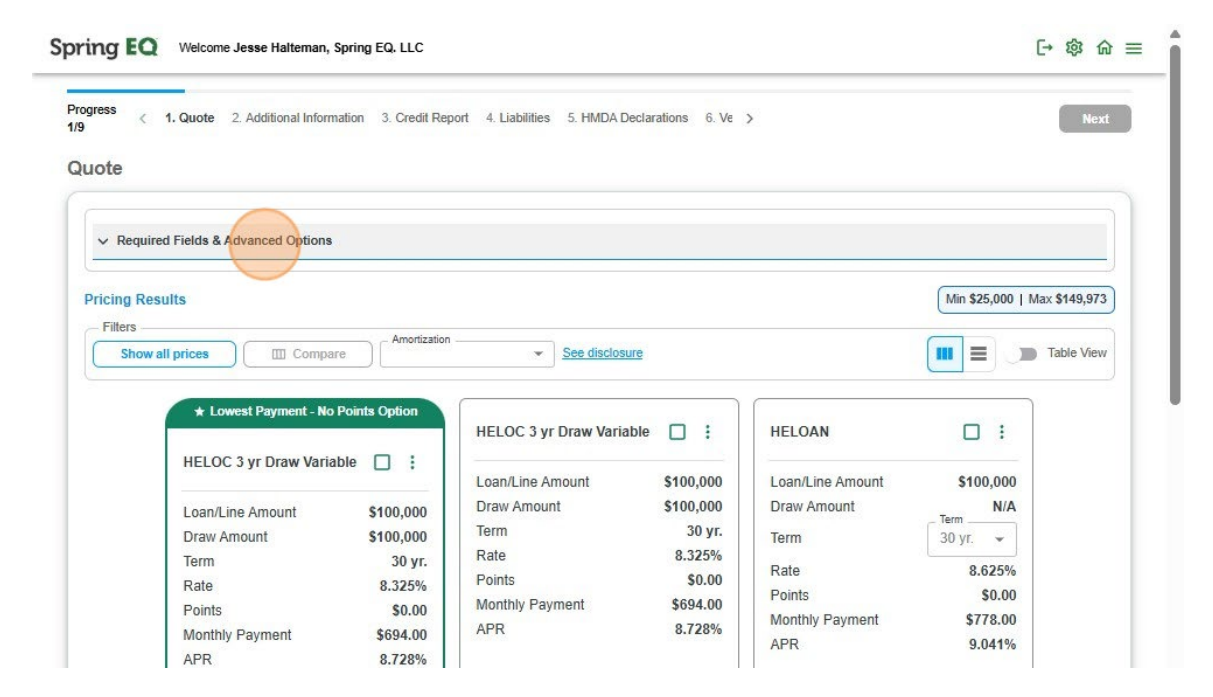

Once you have chosen the product, click "Register Loan". 6.

| HELOC 3 yr Draw Var                                                                                                    | iable : Loan/Line                                                                                                    | Amount \$100,000                                                                                                    | Loan/Line Amount \$'                                                                                                    | 100,000                                                       |
|----------------------------------------------------------------------------------------------------|----------------------------------------------------------------------------------------------------|----------------------------------------------------------------------------------------------------|----------------------------------------------------------------------------------------------------|---------------------------------------------------------------|
| Loan/Line Amount<br>Draw Amount<br>Term<br>Rate<br>Points<br>Monthly Payment<br>APR<br>AII Options<br>IV Register<br>3 Yr Draw HELOC Fix<br>Loan/Line Amount<br>Draw Amount<br>Term<br>Rate<br>Points<br>Monthly Payment | Loan/Line,<br>S100,000<br>S100,000<br>30 yr.<br>8.325%<br>S0.00<br>S694.00<br>8.728%<br>Press & More<br>Loan/Line,<br>Draw Amo<br>Term<br>Aate<br>Points<br>Monthly Pe<br>AIR Opt<br>AIR Opt<br>S100,000<br>S100,000 | Amount \$100,000<br>unt \$100,000<br>30 yr.<br>8.325%<br>\$0.00<br>ayment \$694.00<br>8.728%<br>ions Fees & More<br># Register Loan | Loan/Line Amount \$'<br>Draw Amount<br>Term 30 yr<br>Rate<br>Points<br>Monthly Payment \$<br>APR<br>All Options Fees & N<br>#? Register Loan | N/A<br>r. ~<br>8.625%<br>\$0.00<br>\$778.00<br>9.041%<br>More |

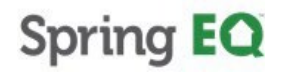

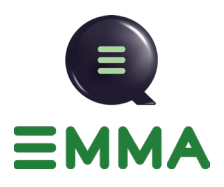

### **Seeing Loan Information**

7. By clicking on the double green arrows on the left side of the screen, you can open up the loan information on the file.

| Progress Contractions 5. HMDA Declarations 6. Verify and Refresh Quote 7. Loan Submission                                                                                                    | 8. C >      | Back Nex |
|----------------------------------------------------------------------------------------------------|-------------|----------|
| A Please review all the declaration information before you proceed to the next step.                                                                                                    |             | :        |
| About this property and your money for this loan                                                                                                    | Amy America |          |
| Will you occupy the property as you primary residence?                                                                                                    | Yes No      |          |
| If YES, have you had an ownership interest in another property in the last three (3) years?                                                                                                    | 🔿 Yes 💿 No  |          |
| If this is a Purchase Transaction: Do you have a family relationship or business affiliation with the seller of the<br>property?                                                                                                    | 🔿 Yes 💿 No  |          |
| Are you borrowing any money for this real estate transaction (e.g.,= money for your closing costs or down<br>payment) or obtaining any money from another party, such as the seller or realtor, that you have not disclosed on<br>this loan application? | 🔿 Yes 💿 No  |          |
| Have you or will you be applying for a mortgage loan on another property (not the property securing this loan) on or<br>before closing this transaction that is not disclosed on this loan application?                                                  | Ves No      |          |
| Have you or will you be applying for any new credit (e.g. installment loan, credit card, etc.) on or before closing this                                                                                                    | Ves No      |          |

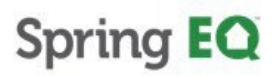

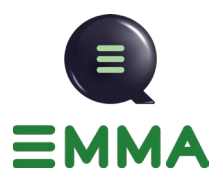

8. You can open up the loan information in the file at any time during the process.

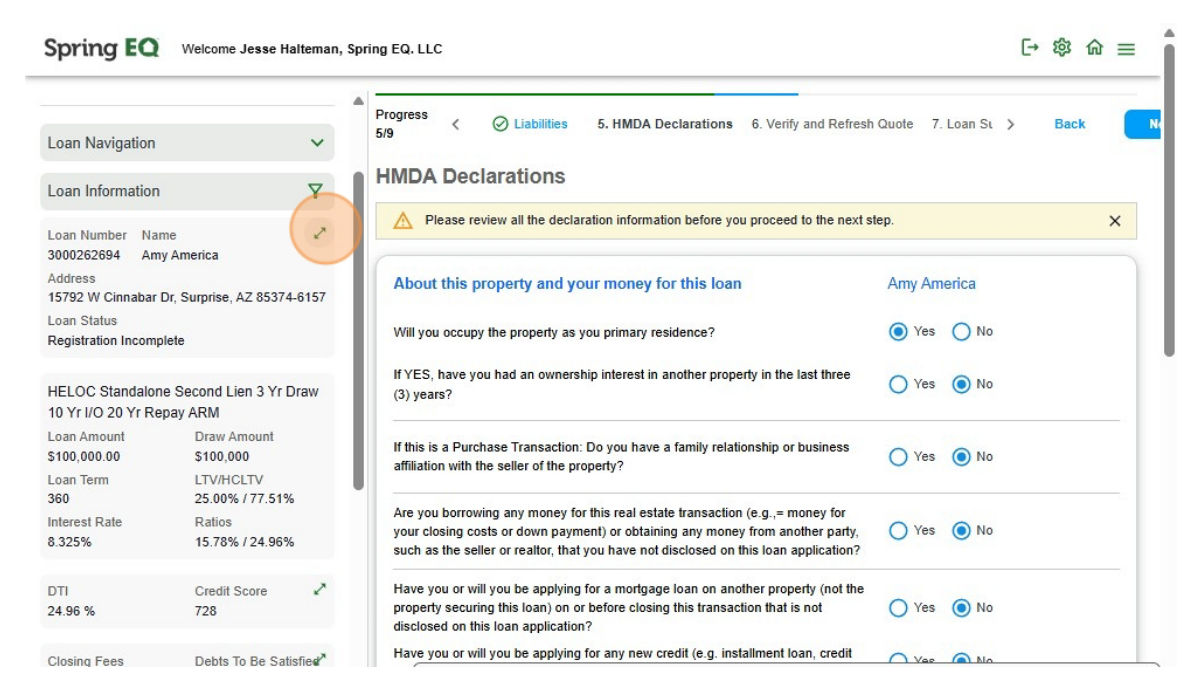

9. You can select different pieces of information that you want displayed and put them at the top of the page

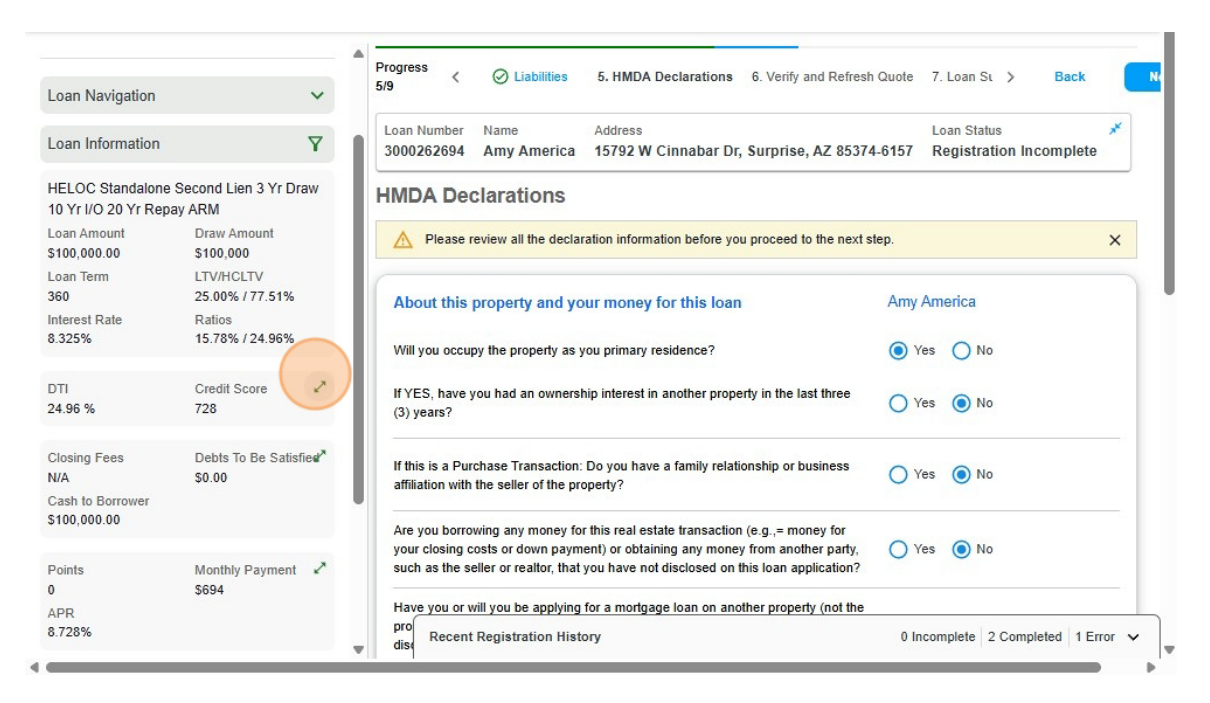

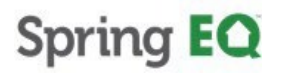

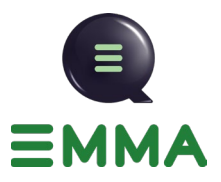

10. Clicking on the funnel icon, you can select what information you would like to be displayed.

| Spring EQ                                   | Welcome Jesse Halte                             | man, Spi | ing EQ. LLC                                                                                                    | [→   | 1<br>1<br>1<br>1<br>1<br>1<br>1<br>1<br>1<br>1<br>1<br>1<br>1<br>1<br>1<br>1<br>1<br>1<br>1 | = 1 |
|---------------------------------------------|-------------------------------------------------|----------|----------------------------------------------------------------------------------------------------|------|---------------------------------------------------------------------------------------------|-----|
| Loan Navigation                             | ŝ                                               | ~        | Progress S. HMDA Declarations 6. Verify and Refresh Quote 7. Loan St                                                                                                    |      | Back                                                                                        |     |
| Loan Information                            |                                                 | 7        | Loan Number         Name         Address         Loan Status           3000262694         Amy America         15792 W Cinnabar Dr, Surprise, AZ 85374-6157         Registration | Inco | nplete                                                                                      | *   |
| HELOC Standalone S<br>10 Yr I/O 20 Yr Repay | Second Lien 3 Yr Drav<br>y ARM                  | N        | DTI Credit Score X Closing Fees Debts To Be Satisfied Cash to Borrower Payment X                                                                                                |      |                                                                                             |     |
| Loan Amount<br>\$100,000.00<br>Loan Term    | Draw Amount<br>\$100,000<br>LTV/HCLTV           |          | HMDA Declarations                                                                                                    |      |                                                                                             |     |
| 360<br>Interest Rate<br>8.325%              | 25.00% / 77.51%<br>Ratios<br>15.78% / 24.96%    |          | Please review all the declaration information before you proceed to the next step.                                                                                              |      |                                                                                             | ×   |
| Points                                      | Monthly Payment                                 | 2        | About this property and your money for this loan Amy America                                                                                                    |      |                                                                                             |     |
| 0<br>APR                                    | \$694                                           |          | Will you occupy the property as you primary residence?       Yes       No                                                                                                    |      |                                                                                             |     |
| 8.728%                                      |                                                 |          | If YES, have you had an ownership interest in another property in the last three (3) years? (If Yes (I) No                                                                      |      |                                                                                             |     |
| Loan Application Date<br>07/17/2025         | Loan Credit Order<br>Consent Date<br>07/17/2025 |          | If this is a Purchase Transaction: Do you have a family relationship or business affiliation with the seller of the property?                                                   |      |                                                                                             |     |
| Comp. Type<br>Borrower                      | Comp. Percentage<br>2.400                       | 2        | Are you borrowing any money for this real estate transaction (e.g.,= money for                                                                                                  |      |                                                                                             | _   |

11. You can change the filters on the file at any time by clicking the funnel symbol, and then checking what you want to see, and unchecking what you don't want to see.

|                                             |                               | = '          | Progress Collabilities 5. HMD                                                       | A Declarations 6. Verify and Refresh                                          | Quote 7. Loan St > Ba                     | ck     |
|---------------------------------------------|-------------------------------|--------------|-------------------------------------------------------------------------------------|-------------------------------------------------------------------------------|-------------------------------------------|--------|
| Loan Navigation                             |                               | ~            | 5/9                                                                                 |                                                                               |                                           |        |
| Loan Information                            |                               | 7            | Loan Number Name Address 3000262694 Amv America 15792                               | s<br>W Cinnabar Dr, Surprise, AZ 85374                                        | Loan Status<br>I-6157 Registration Incomp | lete 🗡 |
| HELOC Standalone S<br>10 Yr I/O 20 Yr Repay | Second Lien 3 Yr Dra<br>y ARM | 0            | Reset To Default Save As Default 🗊                                                  | es Debts To Be Satisfied Cash to E                                            | Borrower Payment 🗡                        |        |
| Loan Amount<br>\$100,000.00                 | Draw Amount<br>\$100,000      | Filte        | er by:                                                                              |                                                                               |                                           |        |
| Loan Term<br>360                            | LTV/HCLTV<br>25.00% / 77.51%  |              | Loan Number                                                                         | mation before you proceed to the payt s                                       | fan                                       | ×      |
| Interest Rate<br>8.325%                     | Ratios<br>15.78% / 24.96%     |              | Name                                                                                | interior polore you proceed to are next s                                     | wp.                                       | ^      |
|                                             |                               | $\checkmark$ | Address                                                                             | y for this loan                                                               | Amy America                               |        |
| Points<br>0                                 | Monthly Payment<br>\$694      | $\checkmark$ | Loan Status                                                                         | / residence?                                                                  | Yes   No                                  |        |
| APR<br>8.728%                               |                               |              | Loan Amount                                                                         | in another property in the last three                                         |                                           |        |
| Loan Application Date                       | Loop Credit Order             |              | Debte To Be Satisfied                                                               |                                                                               | V Yes O No                                |        |
| 07/17/2025                                  | Consent Date                  |              | Debis to De Satistieu                                                               | ve a family relationship or business                                          |                                           |        |
|                                             | 0//1//2025                    |              | affiliation with the seller of the property?                                        |                                                                               | U res No                                  |        |
| Comp. Type<br>Borrower                      | Comp. Percentage 2.400        | 2            | Are you borrowing any money for this real your closing costs or down payment) or ob | estate transaction (e.g.,= money for<br>taining any money from another party. | Yes No                                    |        |

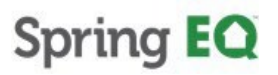

-

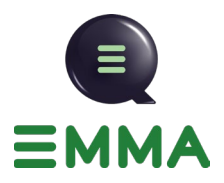

12. Click "Save as default," and with your next loan, it will have your settings saved.

| Spring EQ                                   | Welcome Jesse Half                              | eman, Spri | ing EQ. LLC              |                       |                                                   | C                                    | ÷  ⋒ ≡         |
|---------------------------------------------|-------------------------------------------------|------------|--------------------------|-----------------------|---------------------------------------------------|--------------------------------------|----------------|
| Loan Navigation                             |                                                 | ~          | Progress<br>5/9 <        | Liabilities           | 5. HMDA Declarations 6. Verify and Refres         | h Quote – 7. Loan Sι ≯               | Back Ne        |
| Loan Information                            |                                                 | 7          | Loan Number 3000262694   | Name<br>Amv America   | Address<br>15792 W Cinnabar Dr, Surprise, AZ 8537 | Loan Status<br>4-6157 Registration I | ×<br>ncomplete |
| HELOC Standalone S<br>10 Yr I/O 20 Yr Repay | econd Lien 3 Yr Dra<br>ARM                      | Ó Re       | eset To Default          | Save As Defaul        | es Debts To Be Satisfied Cash to                  | Borrower Payment 🗡                   |                |
| Loan Amount<br>\$100,000.00<br>Loan Term    | Draw Amount<br>\$100,000<br>LTV/HCLTV           | Filter b   | yy:<br>Select All)       |                       |                                                   |                                      |                |
| 360<br>Interest Rate<br>8.325%              | 25.00% / 77.51%<br>Ratios<br>15.78% / 24.96%    |            | oan Number<br>ame        |                       | mation before you proceed to the next             | step.                                | ×              |
| Points                                      | Monthly Payment                                 | <b>A</b>   | ddress                   |                       | y for this loan                                   | Amy America                          |                |
| 0<br>APR                                    | \$694                                           | ⊻ Li       | oan Status<br>oan Amount |                       | / residence?                                      | Yes No                               |                |
| 8.728%                                      |                                                 | 🗹 R        | atios                    |                       | in another property in the last three             | 🔿 Yes 	 No                           |                |
| Loan Application Date 07/17/2025            | Loan Credit Order<br>Consent Date<br>07/17/2025 | D          | ebts To Be Satisfie      | the seller of the pro | uve a family relationship or business             | 🔿 Yes 💿 No                           |                |
| Comp. Type<br>Borrower                      | Comp. Percentage<br>2.400                       | 2          | Are you borrov           | wing any money for    | this real estate transaction (e.g.,= money for    | Yes No                               |                |

#### 13. Now you can navigate through EMMA with EASE!!

| Spring EQ                                                  | Welcome Jesse Halteman, S                     | pring EQ. LLC                                                                                                    | ☆ ≡       |
|------------------------------------------------------------|-----------------------------------------------|----------------------------------------------------------------------------------------------------|-----------|
| Loan Navigation                                            |                                               | Progress Contractions 6. Verify and Refresh Quote 7. Loan St Ba                                                                                                    | ck        |
| Loan Information                                           | Ÿ                                             | Loan Number         Name         Address         Loan Status           3000262694         Amy America         15792 W Cinnabar Dr, Surprise, AZ 85374-6157         Registration Incomp                                 | ×<br>lete |
| HELOC Standalone S<br>10 Yr I/O 20 Yr Repay<br>Loan Amount | Second Lien 3 Yr Draw<br>y ARM<br>Draw Amount | DTI         Credit Score         Closing Fees         Debts To Be Satisfied         Cash to Borrower         Payment         X           24.96 %         728         N/A         \$0.00         \$100,000.00         - |           |
| \$100,000.00<br>Loan Term                                  | \$100,000<br>LTV/HCLTV                        | HMDA Declarations                                                                                                    |           |
| 360<br>Interest Rate<br>8.325%                             | 25.00% / 77.51%<br>Ratios<br>15.78% / 24.96%  | Please review all the declaration information before you proceed to the next step.                                                                                                    | ×         |
| Points                                                     | Monthly Payment 🖍                             | About this property and your money for this loan Amy America                                                                                                    |           |
| )<br>APR                                                   | \$694                                         | Will you occupy the property as you primary residence?                                                                                                    |           |
| 3.728%                                                     |                                               | If YES, have you had an ownership interest in another property in the last three O Yes I No (3) years?                                                                                                    |           |
| Loan Application Date<br>07/17/2025                        | Loan Credit Order  Consent Date 07/17/2025    | If this is a Purchase Transaction: Do you have a family relationship or business<br>affiliation with the seller of the property?                                                                                       |           |
| Comp. Type<br>Borrower                                     | Comp. Percentage ⊮*<br>2.400                  | Are you borrowing any money for this real estate transaction (e.g.,= money for                                                                                                    |           |

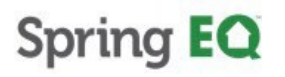

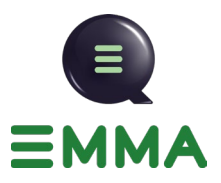

14. Click on any one of the screens listed, and it will take you there.

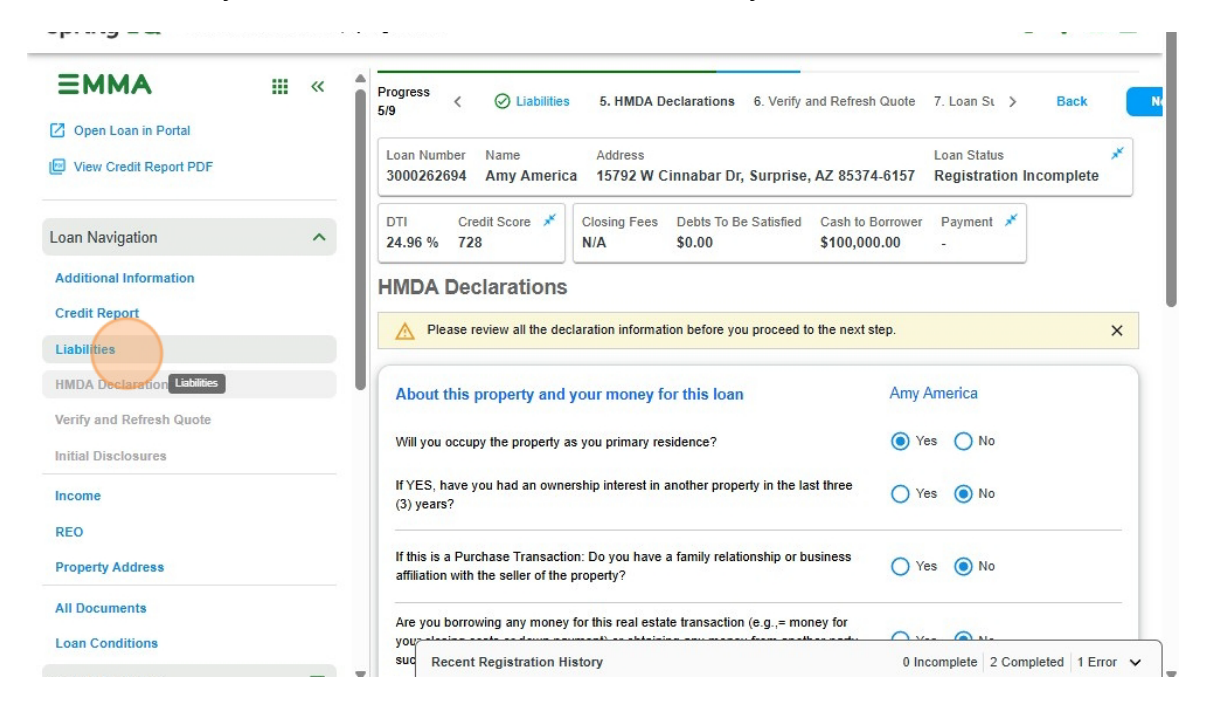

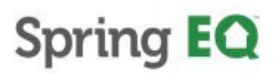

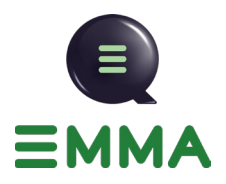

### **Completing the Application**

15. Fill out the processing information section of this screen. "Property owned free and clear?" and "Using borrower chosen title company?" will automatically be filled in.

| HELOC 3 yr Draw Variable                                                                                                    | 30 yr. 8.728%                | \$0.00 \$694.00 | Fees APR<br>\$4,310.87 8.728%                                                                                                    | Loan Application Date         Loan Cred           07/17/2025         07/17/20                                                         | 1it Order Consent<br>25              | Jate                                           |
|----------------------------------------------------------------------------------------------------|------------------------------|-----------------|----------------------------------------------------------------------------------------------------|----------------------------------------------------------------------------------------------------|--------------------------------------|------------------------------------------------|
| Upload MISMO                                                                                                    |                              |                 |                                                                                                    |                                                                                                    |                                      |                                                |
| DU_MISMO34_477031<br>36kb · Complete                                                                                                    | (2).xml                      |                 |                                                                                                    |                                                                                                    |                                      | • 📀                                            |
| Credit Report Order                                                                                                    |                              |                 |                                                                                                    |                                                                                                    |                                      |                                                |
| lave you pulled the credit through Spri                                                                                                    | ngEQ? OYes ON                | lo              |                                                                                                    |                                                                                                    |                                      |                                                |
| E-Consent                                                                                                    |                              |                 |                                                                                                    |                                                                                                    |                                      |                                                |
| An email of the e-consent form will be s                                                                                                    | ent to the following borrowe | ers:            |                                                                                                    |                                                                                                    |                                      |                                                |
| Amy America                                                                                                    |                              |                 | jessewhalteman@gm                                                                                                    | ail.com                                                                                                    |                                      |                                                |
| Processing Information                                                                                                    |                              |                 | Use of Proceeds                                                                                                    |                                                                                                    |                                      |                                                |
| Jsing prior appraisal? *                                                                                                    |                              | O Yes O No      | Is any portion of the proc                                                                                                    | eeds of this loan being used to purcha                                                                                                | se O Yes                             | O No                                           |
|                                                                                                    |                              | O Yes O No      | another property that will<br>closing?*                                                                                                    | be under contract within 60 days of                                                                                                   |                                      |                                                |
| Property owned free and clear?*                                                                                                    |                              |                 | Sector Sector Se |                                                                                                    |                                      |                                                |
| Jsing borrower chosen title company?                                                                                                    | ŧ                            | 🔿 Yes 🧿 No      | Will any of the proceeds                                                                                                    | from this loan be used for home                                                                                                    | O Yes                                | O No                                           |
| Property owned free and clear? *<br>Using borrower chosen title company?<br>– Broker or Processor Company Contact Nar                                                                                                    | •<br>ne                      | 🔿 Yes 💿 No      | Will any of the proceeds<br>improvement purposes?                                                                                                    | from this loan be used for home                                                                                                    | () Yes                               | O No                                           |
| Property owned tree and clear?*<br>Using borrower chosen title company?<br>– Broker or Processor Company Contact Nar<br>Jesse                                                                                                    | *<br>                        | 🔵 Yes 🂿 No      | Will any of the proceeds<br>improvement purposes?<br>Is any portion of this loan                                                                                                    | from this loan be used for home<br>*<br>being used to pay off an existing                                                             | <ul> <li>Yes</li> <li>Yes</li> </ul> |                                                |
| Property owned free and clear?* Using borrower chosen title company? Broker or Processor Company Contact Nar Jesse Broker or Processor Company Contact E-N Broker or Processor Company Contact E-N Broker or Processor Company E-N Broker or Processor Company E-N Broker or Processor Compan | *                            | Ves No          | Will any of the proceeds<br>improvement purposes?<br>Is any portion of this loar<br>mortgage on the subject                                                                                                    | from this loan be used for home * being used to pay off an existing property?* count of the loan proceeds for comethin                | ) Yes                                |                                                |
| Property owned thee and clear?*<br>Using borrower chosen title company?<br>Broker or Processor Company Contact Nar<br>Jesse<br>Broker or Processor Company Contact E-M<br>jhalteman@springeq.com                                                                                                    | *<br>ne                      | Ves No          | Will any of the proceeds<br>improvement purposes?<br>Is any portion of this loar<br>mortgage on the subject<br>Will you be using any an<br>other than the 3 purpose                                                                                                    | from this loan be used for home * being used to pay off an existing property?* hount of the loan proceeds for somethir sitsed above?* | Yes Yes                              | <ul> <li>No</li> <li>No</li> <li>No</li> </ul> |

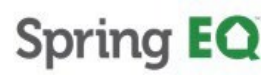

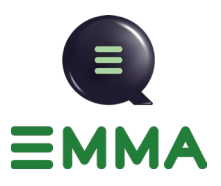

16. Click "Verified" or update your processing company contact information. This information will autofill with the information from the last registration. If there is no processor, just input the Loan Originator information again. If it changes through the process, the Account Manager can update this information.

| HELOC 3 yr Draw Variable                                                                                                    | 30 yr.       | 8.728%            | \$0.00 | \$694.00                               | \$4,310.87                                                                                                    | 8.728%                                                                  | 07/17/2025                                                                                                    | 07/17/2025                                                       | der Consent i                                                               | Julo                                                                   |
|----------------------------------------------------------------------------------------------------|--------------|-------------------|--------|----------------------------------------|----------------------------------------------------------------------------------------------------|-------------------------------------------------------------------------|----------------------------------------------------------------------------------------------------|------------------------------------------------------------------|-----------------------------------------------------------------------------|------------------------------------------------------------------------|
| Jpload MISMO                                                                                                    |              |                   |        |                                        |                                                                                                    |                                                                         |                                                                                                    |                                                                  |                                                                             |                                                                        |
| DU_MISMO34_477031<br>36kb · Complete                                                                                                    | (2).xml      |                   |        |                                        |                                                                                                    |                                                                         |                                                                                                    |                                                                  |                                                                             | I 🛇                                                                    |
| Credit Report Order                                                                                                    |              |                   |        |                                        |                                                                                                    |                                                                         |                                                                                                    |                                                                  |                                                                             |                                                                        |
| Have you pulled the credit through Spr                                                                                                    | ngEQ?        | 🔿 Yes 🧿 N         | lo     |                                        |                                                                                                    |                                                                         |                                                                                                    |                                                                  |                                                                             |                                                                        |
| E-Consent                                                                                                    |              |                   |        |                                        |                                                                                                    |                                                                         |                                                                                                    |                                                                  |                                                                             |                                                                        |
|                                                                                                    |              |                   |        |                                        |                                                                                                    |                                                                         |                                                                                                    |                                                                  |                                                                             |                                                                        |
| An email of the e-consent form will be                                                                                                    | ent to the   | tollowing borrowe | TS:    |                                        |                                                                                                    |                                                                         |                                                                                                    |                                                                  |                                                                             |                                                                        |
| An email of the e-consent form will be a<br>Borrower Name<br>Amy America                                                                                                    | ent to the   | tollowing borrowe | 15.    |                                        | – Borrower<br>jessew                                                                                                    | Email<br>halteman@g                                                     | mail.com                                                                                                    |                                                                  |                                                                             |                                                                        |
| An email of the e-consent form will be a<br>Borrower Name<br>Amy America<br>Processing Information                                                                                                    | ent to the t | tollowing borrowe | 15.    |                                        | Borrower<br>jessew                                                                                                    | Email                                                                   | mail.com                                                                                                    |                                                                  |                                                                             |                                                                        |
| An email of the e-consent form will be a<br>Borrower Name<br>Amy America<br>Processing Information<br>Using prior appraisal?*                                                                                                    | ent to the t | following borrowe | () )   | íes 💿 No                               | Borrower<br>jessew<br>Use of<br>Is any p                                                                                              | Email<br>halteman@gi<br>Proceeds<br>ortion of the pro                   | mail.com<br>oceeds of this loan being use                                                                                                    | ed to purchase                                                   | () Yes                                                                      | ○ No                                                                   |
| An email of the e-consent form will be a<br>Borower Name<br>Amy America<br>Processing Information<br>Using prior appraisal?*<br>Property owned free and clear?*                                                                                                    | ent to the t | following borrowe |        | íes 💿 No<br>íes 💿 No                   | Borrower<br>jessew<br>Use of<br>Is any p<br>another<br>closing?                                                                       | Email<br>halteman@g<br>Proceeds<br>ortion of the pro<br>property that w | mail.com<br>oceeds of this loan being use<br>ill be under contract within 6                                                                                                    | ed to purchase<br>0 days of                                      | O Yes                                                                       | ⊖ No                                                                   |
| An email of the e-consent form will be :<br>Borower Name<br>Amy America<br>Processing Information<br>Using prior appraisal?*<br>Property owned free and clear?*<br>Using borrower chosen title company?                                                                                                    | *            | following borrowe |        | rés () No<br>rés () No<br>rés () No    | Borrower<br>jessew<br>Use of<br>Is any p<br>another<br>closing?<br>Will any                                                           | Email                                                                   | mail.com<br>occeeds of this loan being us<br>ill be under contract within 6<br>s from this loan be used for I                                                                                                    | ed to purchase<br>0 days of<br>home                              | ) Yes                                                                       | O No                                                                   |
| An email of the e-consent form will be to<br>Borower Name<br>Amy America<br>Processing Information<br>Using prior appraisal?*<br>Property owned free and clear?*<br>Using borrower chosen title company?<br>– Broker or Processor Company Contact Na                                                                               | * me         | following borrowe |        | res () No<br>res () No<br>res () No    | Borrower<br>jessew<br>Use of<br>Is any p<br>another<br>closing?<br>Will any<br>improve                                                | Email                                                                   | mail.com<br>sceeds of this loan being use<br>ill be under contract within 6<br>s from this loan be used for 1<br>?*                                                                                                    | ed to purchase<br>0 days of<br>home                              | ) Yes                                                                       | O No                                                                   |
| An email of the e-consent form will be to<br>Borrower Name<br>Amy America<br>Processing Information<br>Using prior appraisal?*<br>Property owned free and clear?*<br>Using borrower chosen title company?<br>— Broker or Processor Company Contact Na<br>Jesse                                                                     | * me         | following borrowe |        | ríes () No<br>ríes () No<br>ríes () No | Borrower<br>jessew<br>Use of<br>Is any p<br>another<br>closing?<br>Will any<br>improve<br>Is any p<br>mortoac                         | Email                                                                   | mail.com<br>sceeds of this loan being use<br>ill be under contract within 6<br>s from this loan be used for 1<br>?*<br>an being used to pay off an et<br>a rorgerty?*                                                      | ed to purchase<br>0 days of<br>home<br>existing                  | ) Yes<br>) Yes<br>) Yes                                                     | <ul> <li>No</li> <li>No</li> <li>No</li> <li>No</li> </ul>             |
| An email of the e-consent form will be to<br>Borrover Name<br>Borrover Name<br>Processing Information<br>Using prior appraisal?*<br>Property owned free and clear?*<br>Using borrower chosen title company?<br>- Broker or Processor Company Contact Na<br>Jesse<br>- Broker or Processor Company Contact Na<br>Jesse              | *<br>me      | following borrowe |        | res                                    | Borrower<br>jessew<br>Use of<br>Is any p<br>another<br>closing?<br>Will any<br>improve<br>Is any p<br>mordgag<br>Will you             | Email                                                                   | mail.com<br>sceeds of this loan being use<br>ill be under contract within 6<br>s from this loan be used for 1<br>?*<br>an being used to pay off an e<br>t property?*<br>mount of the loan proceeds                         | ed to purchase<br>0 days of<br>home<br>existing<br>for something | <ul> <li>Yes</li> <li>Yes</li> <li>Yes</li> <li>Yes</li> </ul>              | <ul> <li>No</li> <li>No</li> <li>No</li> <li>No</li> <li>No</li> </ul> |
| An email of the e-consent form will be to<br>Borrover Name<br>Borrover Name<br>Processing Information<br>Using prior appraisal?*<br>Property owned free and clear?*<br>Using borrover chosen title company?<br>Broker or Processor Company Contact Na<br>Jesse<br>Broker or Processor Company Contact E-I<br>halteman@springeq.com | * tail       | following borrowe |        | rés () No<br>rés () No<br>rés () No    | Borrower<br>jessew<br>Use of<br>Is any p<br>another<br>closing?<br>Will any<br>improve<br>Is any p<br>mordpag<br>Will you<br>other th | Email                                                                   | mail.com<br>beceeds of this loan being use<br>ill be under contract within 6<br>s from this loan be used for 1<br>?*<br>an being used to pay off an e<br>th property?*<br>mount of the loan proceeds<br>use listed above?* | ed to purchase<br>0 days of<br>home<br>existing<br>for something | <ul> <li>Yes</li> <li>Yes</li> <li>Yes</li> <li>Yes</li> <li>Yes</li> </ul> | <ul> <li>No</li> <li>No</li> <li>No</li> <li>No</li> <li>No</li> </ul> |

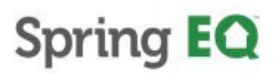

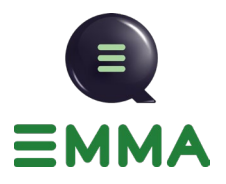

17. Complete the "Use of Proceeds" section. You must select "Yes" on one of these questions to move forward.

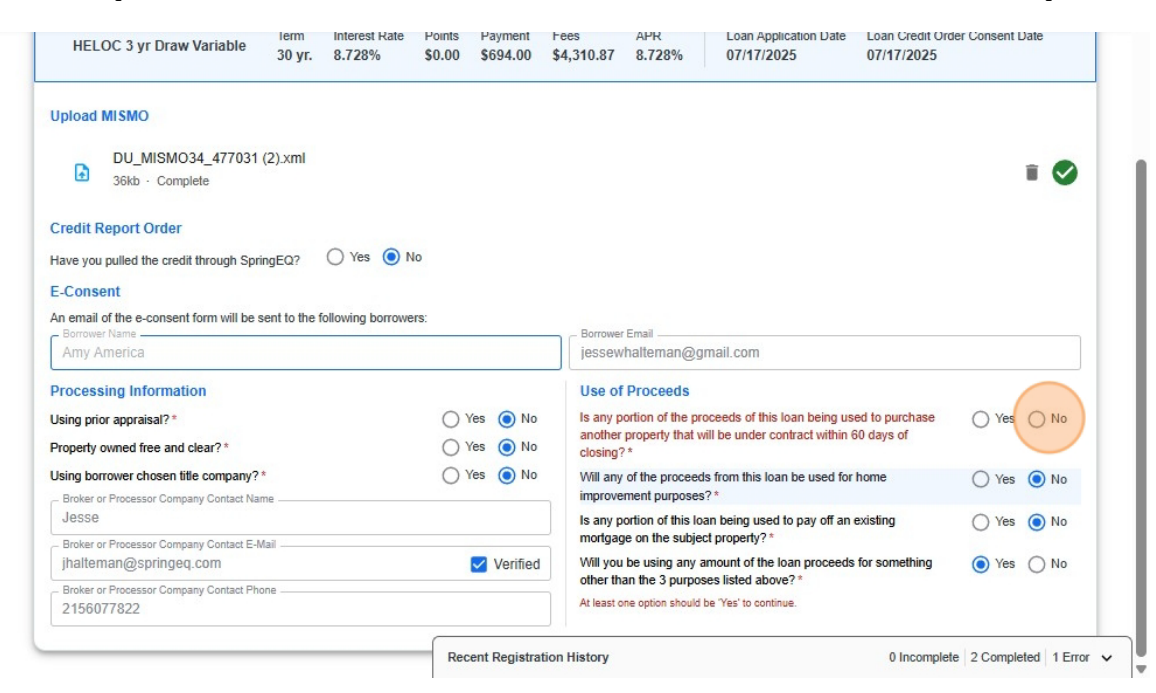

18. Once all required items are completed. Click "Next"

| ess < O Quote 2. Addition             | nal Information         | 3. Credit I        | Report           | 4. Liabilities      | 5. HMDA Dec        | larations 6.  | >                                | Back                                        | Next |
|---------------------------------------|-------------------------|--------------------|------------------|---------------------|--------------------|---------------|----------------------------------|---------------------------------------------|------|
| Final price will be available at the  | time of Rate Loc        | sk.                |                  |                     |                    |               |                                  |                                             | ×    |
| ) The information used to price will  | ovenwrite the info      | ormation from      | m the uplo       | aded file           |                    |               |                                  |                                             | ×    |
| HELOC 3 yr Draw Variable              | Term Inte<br>30 yr. 8.7 | erest Rate<br>728% | Points<br>\$0.00 | Payment<br>\$694.00 | Fees<br>\$4,310.87 | APR<br>8.728% | Loan Application Date 07/17/2025 | Loan Credit Order Consent Dat<br>07/17/2025 | B    |
| bload MISMO                           |                         |                    |                  |                     |                    |               |                                  |                                             |      |
| DU_MISMO34_477031<br>36kb · Complete  | (2).xml                 |                    |                  |                     |                    |               |                                  |                                             | 0    |
| edit Report Order                     | ingEQ?                  | Yes 💿 No           | 0                |                     |                    |               |                                  |                                             |      |
| Consent                               | inged. O                |                    |                  |                     |                    |               |                                  |                                             |      |
| email of the e-consent form will be s | sent to the follow      | ing borrower       | S:               |                     | - Borrower         | Email         |                                  |                                             |      |

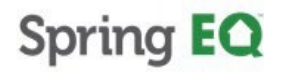

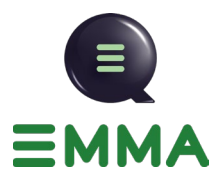

### **Ordering Credit**

15. The screen asks you to verify the borrower's consent to pull credit. **Click** "Yes" if you are ready to proceed with the credit pull. Please remember that all credit being used must be pulled through our website.

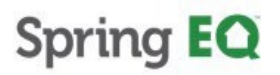

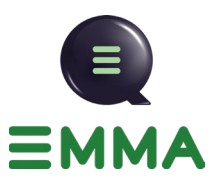

| Final price will be available at the                                        | time of Rate Lock.                                                     |                                                 | ×                                    |
|-----------------------------------------------------------------------------|------------------------------------------------------------------------|-------------------------------------------------|--------------------------------------|
| i) The information used to price will                                       | overwrite the information from the uploaded file                       | e                                               | ×                                    |
| HELOC 3 yr Draw Variable                                                    | Ordering Credit Report Con By proceeding, you understand that credit y | nsent ×                                         | Credit Order Consent Date<br>17/2025 |
| Upload MISMO                                                                | today is the date you received the informati                           | ion comprising the application being submitted. |                                      |
| DU_MISMO34_477031<br>36kb · Complete                                        | Do you wish to continue?                                               | No                                              | I 🛇                                  |
| Credit Report Order                                                         |                                                                        |                                                 |                                      |
| Have you pulled the credit through Spri                                     | ngEQ? 🔿 Yes 💿 No                                                       |                                                 |                                      |
| F.Consent                                                                   |                                                                        |                                                 |                                      |
| L-Consent                                                                   |                                                                        |                                                 |                                      |
| An email of the e-consent form will be s<br>- Borrower Name<br>Army America | ent to the following borrowers:                                        | - Borrower Email<br>jessewhalteman@gmail.com    |                                      |

16. You will see a progress bar for the credit pull. Please read the notes with the status bar, as it will provide great information and updates.

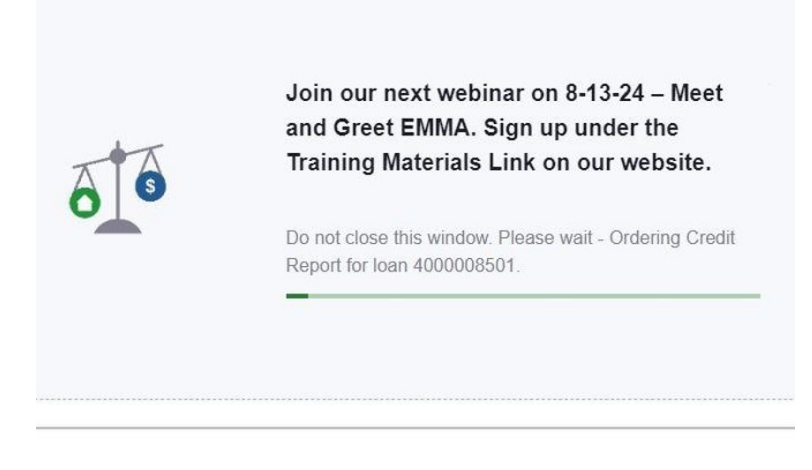

Tip!: If you see a lag in the credit report, **click** the "refresh" button at the top left-hand side of the screen to retry, next to the website in the address bar. You may also see the "Try Again" button light up.

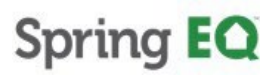

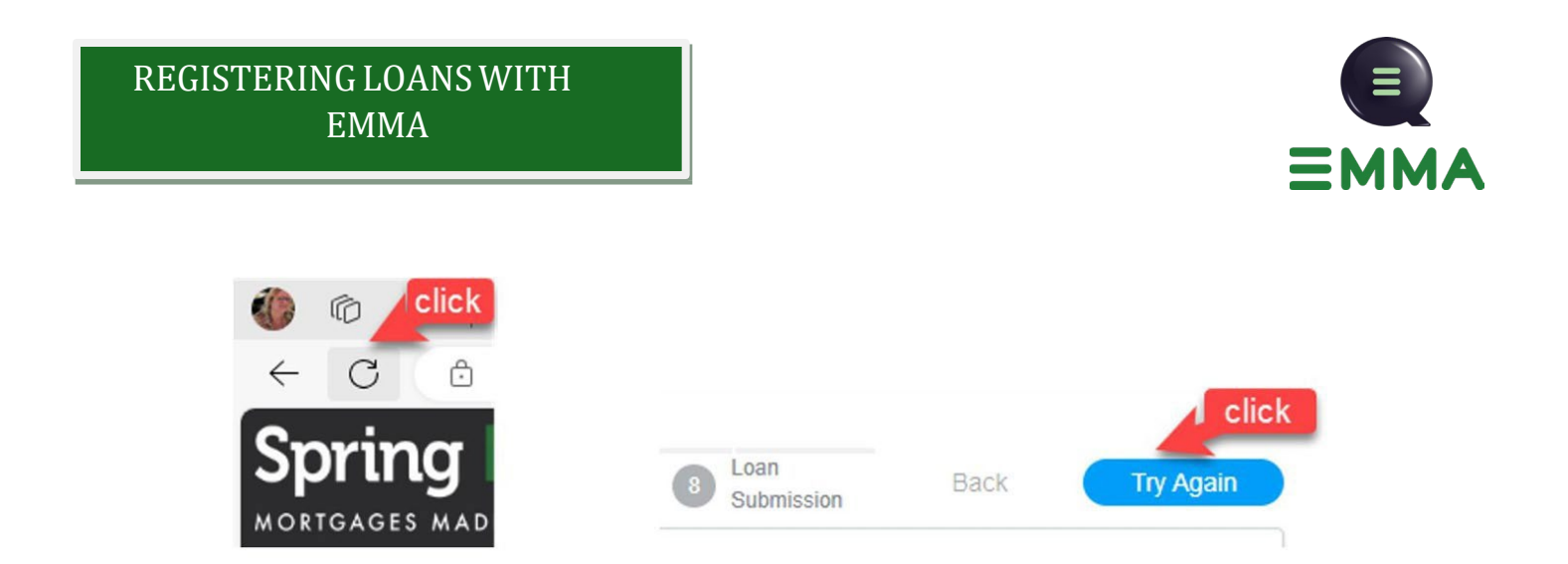

17. If you need to update the Property Address, you can do it by clicking on "Property Address". If no changes are required on the address, you can skip this step.

| 4/ | iabilities                     | ote 🥥       | Additional Info   | ormation               | ⊘ Credit Re     | eport  | 4. Liabili    | ties | 5. HI   | MDA Declaral >  |         | Back      | Save          | Ne        |
|----|--------------------------------|-------------|-------------------|------------------------|-----------------|--------|---------------|------|---------|-----------------|---------|-----------|---------------|-----------|
|    | (i) By default, we ar          | e excluding | all 1003. Plea    | ise, make sure         | that all exclue | ded op | tions are the | corr | ect one | s. View Exclude | d List. |           |               |           |
| 2  | Antines                        |             |                   |                        |                 |        |               |      |         |                 |         |           |               |           |
|    | - Actions                      |             |                   |                        |                 |        |               |      |         | Property Ad     | dress   | Edit In   | come          | REO       |
| L  |                                |             |                   |                        |                 |        |               |      |         |                 |         |           |               |           |
| L  | <ul> <li>Amy Americ</li> </ul> | a - Applica | nt (4)            |                        |                 |        |               |      |         |                 |         | ∎(≣) = (  | + Add         | Liability |
| l  | Creditor                       | Acct #      | Payment<br>Amount | Outstanding<br>Balance | Debt Type       |        | Handling      |      |         | Attached Prope  | rty     | Lien Type | Inpul<br>Cate | ↓ Action  |
| L  | CALLABLE MO                    | 757570      | \$ 1,671.00       | 210,027.00             | Real            | *      | Incl          | ٠    | \$      | Altache         | •       | First Mor | CR            | Θ         |
| L  | ALLEN BANK C                   | 435617      | \$ 133.00         | \$ 4,665.00            | Credit          | *      | Incl          | *    | \$      |                 | *       | First Mor | CR            | Θ         |
|    | BURSTING CR                    | 171442      | \$ 27.00          | \$ 1,357.00            | Credit          | *      | Incl          | *    | \$      |                 | *       | First Mor | CR            | Θ         |
| L  | CAPITAL BANK                   | 529115      | \$ 10.00          | \$ 29.00               | Credit          | •      | Incl          | ٠    | \$      |                 | •       | First Mor | CR            | Θ         |
| L  |                                |             |                   |                        |                 |        |               |      |         |                 |         |           |               |           |
|    |                                |             |                   |                        |                 |        |               |      |         |                 |         |           |               |           |

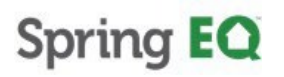

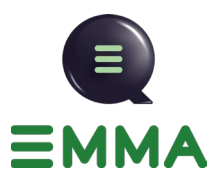

18. You can update your subject property address here if needed. You will need to click on "Validate" so USPS can verify the address.

| Liabilities  By default, we are exc Actions  Creditor Creditor CALLABLE MO 7t ALLEN BANK C 4t                                                                                                    | 4/9                   | Additional Information     O Credit | Report 4. Liabilities 5. HMDA Declar | al > Back  |          | Save     | Nex     |
|----------------------------------------------------------------------------------------------------|-----------------------|-------------------------------------|--------------------------------------|------------|----------|----------|---------|
| Property Address Actions Actions Vinit Type Unit # Zip* Size* Add Liability Input Address Torperty Address Input # Add Liability Callable Mo 7t ALLEN BANK C 41                                                                                                    | Liabilities           |                                     |                                      |            |          |          |         |
| Actions       Property Address*         15792 W Cinnabar Dr       Income         Whit Type       Unit #         2IP*       State*         S5374-6157       Cay*         Creditor       Actions         CalLABLE MO                                                                                                    | By default, we are ex | Property Address                    |                                      | ×          |          |          |         |
| Actions     15792 W Cinnabar Dr       V Amy America - A     Unit Type       V Amy America - A     ZiP*       Sizer*     Sizer*       Creditor     AZ       CalLABLE MO     75       ALLEN BANK C     43                                                                                                    | • •                   | Property Address*                   |                                      |            |          |          |         |
| V       Amy America - A         Creditor       A         Creditor       A         CallABLE MO 7:       County Name*         Auten BANK C                                                                                                    | - Actions             | 15792 W Cinnabar Dr                 |                                      |            |          |          |         |
| Amy America - A     ZIP*     Cay*     State*     + Add Liability       Creditor     A     County Name*     AZ     Input Cate       CALLABLE MO 7:     Maricopa     CR     CR                                                                                                    |                       | Unit Type                           | ✓ Unit #                             |            | it Incom |          | REO     |
| Creditor A<br>Cattable Mo 7:<br>ALLEN BANK C 43<br>County Name*<br>Maricopa<br>Cattable Mo 7:<br>County Name*<br>Maricopa<br>Cattable Mo 7:<br>Cattable Mo 7:<br>Cattable | 🗸 Amy America -       | - 7IP*                              |                                      | - State* - | . (      | + Add Li | ability |
| Centro Cate County Name*                                                                                                    | Condition             | 85374-6157                          | Surprise                             | AZ         | -        | Inpu!    | Antines |
| CALLABLE MO 7: Maricopa V CR                                                                                                    | Creditor              | - County Name*                      |                                      |            |          | Cate 🗸   | Actions |
| ALLEN BANK C 41                                                                                                    | CALLABLE MO 7         | Maricopa                            |                                      | *          | *        | CR       | Θ       |
|                                                                                                    | ALLEN BANK C 4        | 5100 0 1 04042                      |                                      |            | *        | CR       | Θ       |
| BURSTING CR 17 FIPS Code: 04013                                                                                                    | BURSTING CR 1         | FIPS Code: 04013                    |                                      |            | *        | CR       | Θ       |
| CAPITAL BANK 52 Cancel Validate CR G                                                                                                    | CAPITAL BANK 5        |                                     | Cance                                | Validate   | *        | CR       | Θ       |
|                                                                                                    |                       |                                     |                                      |            |          |          |         |

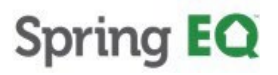

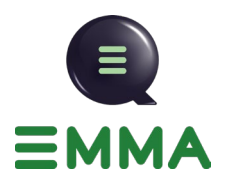

#### Income

19. If you need to update the income, click "Edit Income". If no changes are needed on the income, you can skip this step.

| 4/9 Liabilities     | ote ⊘         | Additional Inf    | ormation               | ⊘ Credit F    | Report  | 4. Liabil     | ities   | 5. HN   | IDA Declaral   | >        | Back      |        | Save            | Ne     |
|---------------------|---------------|-------------------|------------------------|---------------|---------|---------------|---------|---------|----------------|----------|-----------|--------|-----------------|--------|
| () By default, we a | re excluding  | all 1003. Plea    | ase, make sure         | that all excl | uded op | tions are the | e corre | ect one | s. View Exclud | led List | 1         |        |                 |        |
| Actions             |               |                   |                        |               |         |               |         | (       | Property /     | Address  | Edit      | Income |                 | REO    |
| ✓ Amy Ameri         | ca - Applicar | nt (4)            |                        |               |         |               |         |         |                |          | ≡(≡)=     | +      | Add Lia         | bility |
| Creditor            | Acct #        | Payment<br>Amount | Outstanding<br>Balance | Debt Type     |         | Handling      |         |         | Attached Pro   | perty    | Lien Type |        | Inpul<br>Cate ↓ | Actior |
| CALLABLE MO         | 757570        | \$ 1,671.00       | 210,027.00             | Real          | *       | Incl          | *       | \$      | Altache        | *        | First Mor | *      | CR              | Θ      |
| ALLEN BANK C        | 435617        | \$ 133.00         | \$ 4,665.00            | Credit        | *       | Incl          | *       | \$      | Attache        | *        | First Mor | *      | CR              | Θ      |
| BURSTING CR         | 171442        | \$ 27.00          | \$ 1,357.00            | Credit        | *       | Incl          | *       | \$      |                | *        | First Mor | *      | CR              | Θ      |
| CAPITAL BANK        | 529115        | \$ 10.00          | \$ 29.00               | Credit        | •       | Incl          | *       | \$      |                | •        | First Mor | *      | CR              | Θ      |
|                     |               |                   |                        |               |         |               |         |         |                |          |           |        |                 |        |

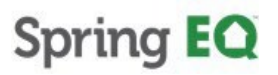

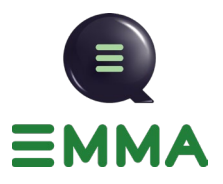

20. You can now edit your employment information and income here.

| SEQ × +                                 |                              |                             | Other Incor                                                  |
|-----------------------------------------|------------------------------|-----------------------------|--------------------------------------------------------------|
| Employment                              | ^                            | Base Amount*                | Monthly O Annua                                              |
| Address Line One:*<br>123 Market Street |                              | Overtime Amount*            | <ul> <li>Monthly O Annua</li> <li>Monthly O Annua</li> </ul> |
| Unit Type:<br>Address Line Two:         | Unit #.                      | Bonus Amount*               | Monthly O Annua                                              |
| - ZIP*                                  |                              | Commission Amount * 0.00    | Monthly O Annua                                              |
| City*<br>Philadelphia                   | PA 👻                         | Other Amount *              | 0.00                                                         |
| _ Country:<br>United States             | ¥0                           | Total Monthly Income Amount | \$ 15,000.0                                                  |
| (215) 607-7822                          |                              |                             |                                                              |
| Currently Employed:                     | Employed by family member or |                             |                                                              |

21. Add additional employer information if needed.

| Employment & moon                        | ne           |   |                             | Canc      | el Sa        |
|------------------------------------------|--------------|---|-----------------------------|-----------|--------------|
| Amy America                              |              |   |                             |           |              |
| SEO X +                                  |              |   |                             |           | Other Incom  |
| Employment                               |              | ~ | Income                      |           | ~            |
| Employer or Business Name: *<br>SEQ      | -            |   | Base Amount*<br>\$15,000.00 | Monthl    | y 🔿 Annuali  |
| Address Line One: *<br>123 Market Street |              |   | -Overtime Amount*           | Monthl    | y 🔿 Annuall  |
| Unit Type:                               | ✓ Unit #:    |   | Bonus Amount*               | Monthl    | ly 🔿 Annuali |
| Address Line Two:                        |              |   | Commission Amount *         |           | 0            |
| 2IP*<br>19107                            |              |   | Other Amount*               | () Monthl | y () Annuali |
| _ City*<br>Philadelphia                  | State:<br>PA | - |                             |           | 0.00         |
|                                          |              |   |                             |           |              |

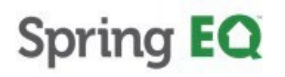

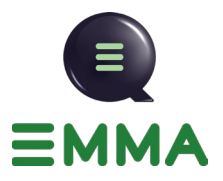

日徽命≡

22. If you have income that is not from employment that you need to add, click "Other Income".

| Employment & Income          |           |   |                     |        | Cancel                      | s           |
|------------------------------|-----------|---|---------------------|--------|-----------------------------|-------------|
| Amy America                  |           |   |                     |        |                             |             |
| SEQ × New Employ             | ment × +  |   |                     |        | (                           | Other Incor |
| Employment                   |           | ^ | Income              |        |                             |             |
| Employer or Business Name: * |           |   | -Base Amount*       | \$0.00 | Monthly                     | O Annua     |
| Address Line One: *          |           |   | Overtime Amount*    | \$0.00 | Monthly                     | O Annua     |
| Unit Type:                   | * Unit #: |   | Bonus Amount*       | \$0.00 | <ul> <li>Monthly</li> </ul> | O Annuz     |
| - Address Line Two:          |           |   | Commission Amount * | 60.00  |                             | 0.000       |
| ZIP*                         |           |   |                     | \$0.00 | Monuny                      | O Annua     |
| City*                        | State-    | • | Other Amount *      |        |                             | \$0.00      |
|                              | outo.     |   |                     |        |                             |             |

23. Add in other income sources here.

Spring EQ Welcome Jesse Halteman, Spring EQ. LLC

| Amy America                |              |            |                 |             |             |
|----------------------------|--------------|------------|-----------------|-------------|-------------|
| SEQ × New Em               | ployment × + |            |                 |             | Other Incom |
|                            |              |            |                 | ≡ (≣) = (   | + Add       |
| Income Type                | Amount       | Deductions | Adjusted Amount | Non-taxable | Actions     |
| •                          |              |            |                 |             | •           |
| Total Monthly Income Amo   | unt          |            |                 |             | \$ 0.00     |
| Total Adjusted Monthly Inc | ome Amount   |            |                 |             | \$ 0.00     |

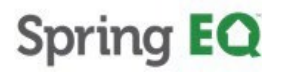

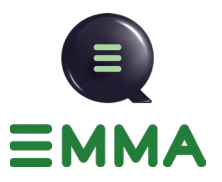

### 24. There is a drop-down for "Other Income" sources.

| Employment & Income                  |          |            |                 | C           | ancel       |
|--------------------------------------|----------|------------|-----------------|-------------|-------------|
| Amy America                          |          |            |                 |             |             |
| SEQ × New Employment                 | t × +    |            |                 |             | Other Incor |
| 1                                    |          |            |                 | ≣≡≡         | + Add       |
| Income Type                          | Amount   | Deductions | Adjusted Amount | Non-taxable | Actions     |
| [                                    | * \$0.00 | \$0.00     | \$0.00          | ×           | ō           |
| Accessory Unit Income                | Î        |            |                 |             |             |
| Alimony                              | 1        |            |                 |             | \$ 0.0      |
| Automobile/Expense<br>Account Income |          |            |                 |             | \$ 0.0      |
| Boarder Income                       |          |            |                 |             |             |
| Capital Gains                        |          |            |                 |             |             |

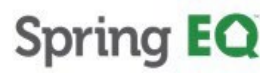

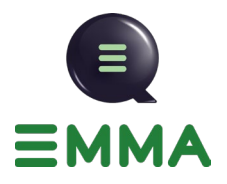

### Verifying the REO Section

25. To ensure that property taxes, insurance, and other items such as HOA fees are correct, click the "REO" tab.

| Liab | oilities                       |              |                   | 0. 101                 | ny and reene   |         | 1. 200         | 1 5 6 | 111133101 | i o. oomp     | <i>.</i> | Duck        |       | Jave            |         |
|------|--------------------------------|--------------|-------------------|------------------------|----------------|---------|----------------|-------|-----------|---------------|----------|-------------|-------|-----------------|---------|
| ()   | By default, we ar              | e excluding  | all 1003. Plea    | ise, make sure         | that all exclu | uded op | ptions are the | corr  | ect one   | s. View Exclu | ded List | 1           |       |                 |         |
|      |                                |              |                   |                        |                |         |                |       |           |               |          |             |       |                 | -       |
|      | Actions                        |              |                   |                        |                |         |                |       | ſ         | Property      | Address  | Edit        | Incon | ne              | REO     |
|      |                                |              |                   |                        |                |         |                |       | ,         |               |          |             |       |                 |         |
|      | <ul> <li>Amy Americ</li> </ul> | ca - Applica | nt (4)            |                        |                |         |                |       |           |               |          | ≣(≣)≡       |       | + Add Li        | ability |
| c    | Creditor                       | Acct #       | Payment<br>Amount | Outstanding<br>Balance | Debt Type      |         | Handling       |       |           | Attached Pro  | operty   | Lien Type   |       | Inpul<br>Cate ↓ | Action  |
| С    | ALLABLE MO                     | 757570       | \$ 1,671.00       | 210,027.00             | Real           | *       | Incl           | ٠     | \$        | 15792         | *        | First Mortg | *     | CR              | Θ       |
| A    | LLEN BANK C                    | 435617       | \$ 133.00         | \$ 4,665.00            | Credit         | *       | Incl           | *     | \$        |               | *        | First Mor   | ٣     | CR              | Θ       |
| В    | URSTING CR                     | 171442       | \$ 27.00          | \$ 1,357.00            | Credit         | *       | Incl           | *     | \$        |               | ٣        | First Mor   | ٣     | CR              | Θ       |
| С    | APITAL BANK                    | 529115       | \$ 10.00          | \$ 29.00               | Credit         | *       | Incl           | ¥     | \$        |               | *        | First Mor   | ٣     | CR              | Θ       |
|      |                                |              |                   |                        |                |         |                |       |           |               |          |             |       |                 |         |

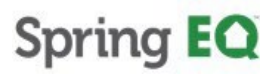

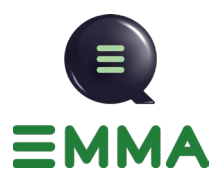

Tip! If the mortgage is escrowed. Ensure that you zero out any previously entered taxes or insurance and verify that the escrowed boxes are checked.

26. Click this checkbox if the mortgage is escrowed.

|                             | Actions Street                 | City State Zip Sub          | oject Pro     |                        |
|-----------------------------|--------------------------------|-----------------------------|---------------|------------------------|
| Liabilities                 | ∧ ⊖ 15792 W Cinnabar Dr        | Surprise AZ 853             | 2             |                        |
| By default, we are example. | Property Use * Property Type * | Property Status* Present Ma | arket Value*- |                        |
| Actions                     | Primar • Single                | • Retained • \$400,00       | 0.00          |                        |
| ACIONS                      | Current Monthly Expenses       | Escrowed in First Mortgage  | Income        | REO                    |
|                             | S0.00                          |                             |               |                        |
| 🗸 Amy America -             | Hazard Insurance               |                             |               | Add Liability          |
| Creditor                    | \$0.00                         |                             |               | Inpu:<br>Cate 4 Action |
| CALLABLE MO                 | \$0.00                         |                             | -             | CR 🕞                   |
| ALLEN BANK C                | - Home Owner Association Dues  |                             | -             | CR Θ                   |
| BURSTING CR                 | \$0.00                         |                             | · · ]         | CR Θ                   |
| CAPITAL BANK                | \$0.00                         |                             | <u>*</u> )    | CR 💬                   |
|                             | Miscellaneous Expenses\$0.00   |                             |               |                        |
|                             | Total expenses \$0             |                             |               |                        |

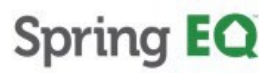

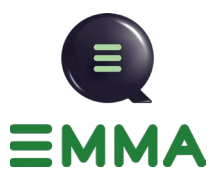

27. If you have additional REOs, scroll down and click the down arrow.

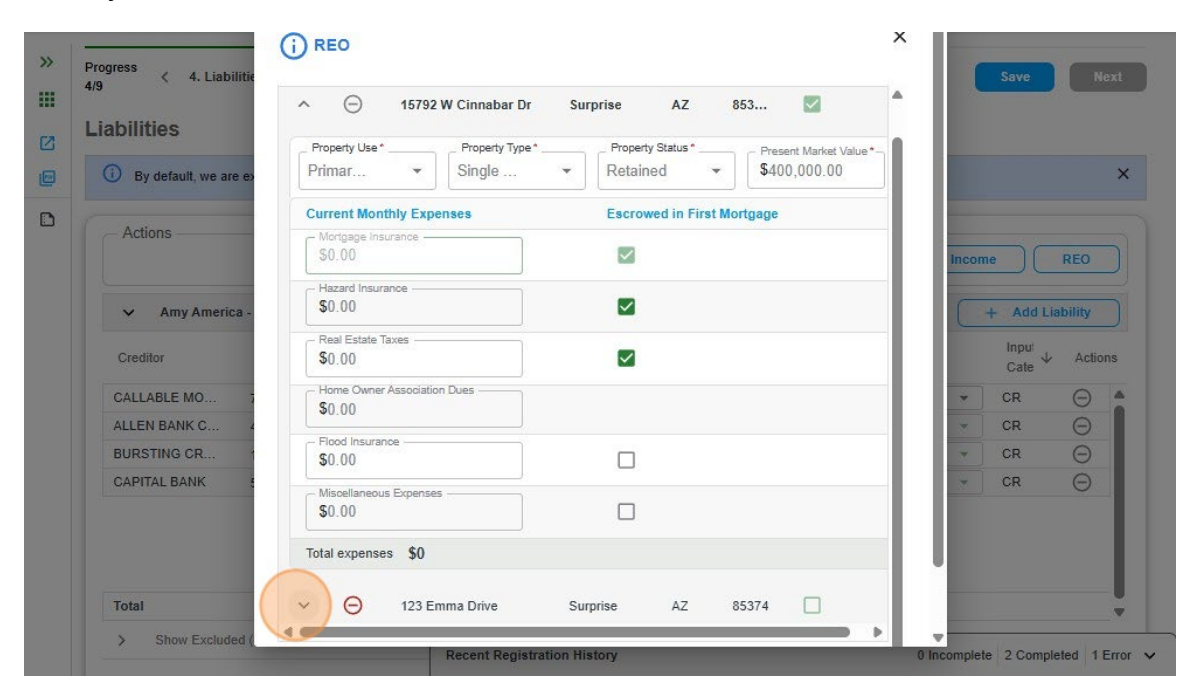

#### 28. Enter the rental income here.

|                           | <ul> <li>         — 15792 W Cinnabar Dr     </li> </ul> | Surprise AZ                          | 853 🔽                    |                       |
|---------------------------|---------------------------------------------------------|--------------------------------------|--------------------------|-----------------------|
| iabilities                | ∧ ⊖ 123 Emma Drive                                      | Surprise AZ                          | 85374                    |                       |
| (i) By default, we are ex | Property Use Property Type                              | Property Status                      | - Present Market Value - |                       |
|                           | Invest 👻 Single Fa                                      | × • Rental •                         | \$650,000.00             |                       |
| - Actions                 | Rental Income                                           |                                      |                          |                       |
|                           | - Net Rental Income                                     |                                      |                          | Income                |
| Amy America -             | \$0.00                                                  |                                      |                          | + Add Liability       |
| · Any Anona ·             | For Net Rental Income, exclude P&J and oth              | er expenses from gross rental income |                          | - Frank Charles       |
| Creditor                  | Gross Monthly Rental Income                             | S0.00                                |                          | Inpul<br>Cate ↓ Actio |
| CALLABLE MO 7             |                                                         |                                      |                          | - CR 💬                |
| ALLEN BANK C 4            | Current Monthly Expenses                                | Escrowed in First M                  | ortgage                  | - CR 💬                |
| BURSTING CR               | Mortgage Insurance                                      | -                                    |                          | · CR 💬                |
| CAPITAL BANK              | \$0.00                                                  |                                      |                          | CR Θ                  |
|                           | Hazard Insurance *                                      |                                      |                          |                       |
|                           | Real Estate Taxes *                                     |                                      |                          |                       |
|                           | 30.00                                                   |                                      |                          |                       |

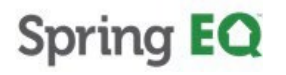

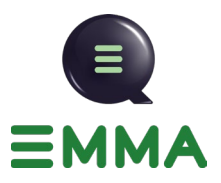

#### 29. Click "Save".

| Liabilities                       | Gross Monthly Rental Income | \$0.00                     |                 |
|-----------------------------------|-----------------------------|----------------------------|-----------------|
| By default, we are ex             | Current Monthly Expenses    | Escrowed in First Mortgage |                 |
| Actions                           | Mortgage Insurance          |                            |                 |
|                                   | Hazard Insurance            |                            | Income REO      |
| <ul> <li>Amy America -</li> </ul> | Real Estate Taxes           |                            | + Add Liability |
| Creditor                          | Home Owner Association Dues |                            | Cate + Action   |
| ALLEN BANK C 4                    | Flood Insurance             |                            | CR O            |
| BURSTING CR                       | Misoellaneous Expenses      |                            | CR O            |
|                                   | Total expenses \$0          |                            |                 |
|                                   | 4                           |                            |                 |

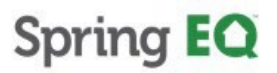

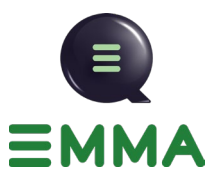

### **Handling Liabilities**

30. If you need to add a liability manually - Click "Add liability".

| Liabilities                                                | bilities 5. I                        | HMDA Declar;                      | ations 6. Ver                          | ify and Refre  | esh Quo | te 7. Loan    | Subr   | nissio | n 8. Comp ≯          | Back        | Save                | Nex       |
|------------------------------------------------------------|--------------------------------------|-----------------------------------|----------------------------------------|----------------|---------|---------------|--------|--------|----------------------|-------------|---------------------|-----------|
| By default, we a                                           | ire excluding                        | all 1003. Plea                    | se, make sure                          | that all exclu | ided op | tions are the | corre  | ct one | s. View Excluded Lis | t           |                     |           |
| Actions                                                    |                                      |                                   |                                        |                |         |               |        | (      | Property Addres      | s Edit Inco | ome<br>dd Liability | REO       |
| ✓ Amy Amer                                                 | ica - Applicar                       | nt (4)                            |                                        |                |         |               |        |        |                      |             | + Add               | Liability |
| Creditor                                                   | Acct #                               | Payment<br>Amount                 | Outstanding<br>Balance                 | Debt Type      |         | Handling      |        |        | Attached Property    | Lien Type   | Inpul<br>Cate       | Actions   |
|                                                            |                                      | \$ 1,671.00                       | 210,027.00                             | Real           | *       | Incl          | *      | \$     | 15792 🔻              | First Mor 🔻 | CR                  | Θ         |
| CALLABLE MO                                                | 757570                               |                                   | - 210 - 22 - 22 - 22                   | Credit         | *       | Incl          | *      | \$     | Altache 👻            | First Mor 💌 | CR                  | Θ         |
| CALLABLE MO<br>ALLEN BANK C                                | 757570<br>435617                     | \$ 133.00                         | \$ 4,665.00                            |                |         |               |        |        |                      |             | CR                  | Θ         |
| CALLABLE MO<br>ALLEN BANK C<br>BURSTING CR                 | 757570<br>435617<br>171442           | \$ 133.00<br>\$ 27.00             | \$ 4,665.00<br>\$ 1,357.00             | Credit         | *       | Incl          | •      | \$     | Attache 👻            | First Mor 🔻 | UN                  | $\sim$    |
| CALLABLE MO<br>ALLEN BANK C<br>BURSTING CR<br>CAPITAL BANK | 757570<br>435617<br>171442<br>529115 | \$ 133.00<br>\$ 27.00<br>\$ 10.00 | \$ 4,665.00<br>\$ 1,357.00<br>\$ 29.00 | Credit         | •       | Incl          | •<br>• | ¢      | Attache 🗸 👻          | First Mor • | CR                  | Θ         |

31. Enter in the required fields.

|                                |             |                  |                          |           | laca opi | iono are une e | Silver on | oo. How Excluded i |           |         |                         |         |
|--------------------------------|-------------|------------------|--------------------------|-----------|----------|----------------|-----------|--------------------|-----------|---------|-------------------------|---------|
| Actions                        |             |                  |                          |           |          |                |           |                    |           |         |                         |         |
|                                |             |                  |                          |           |          |                |           | Property Addr      | ess Edit  | t Incor | ne 🗌 🤇                  | REO     |
|                                |             |                  |                          |           |          |                |           |                    |           | _       |                         |         |
| <ul> <li>Amy Americ</li> </ul> | a - Applica | nt (5)           |                          |           |          |                |           |                    |           |         | + Add Lia               | bility  |
| Creditor                       | Acct #      | Paymen<br>Amount | t Outstanding<br>Balance | Debt Type |          | Handling       |           | Attached Property  | Lien Type |         | Input $\downarrow$ Cate | Actions |
| Enter creditor                 |             | Enter            | Enter b                  | Debt      | -        | Han            |           | Atlache 👻          |           | *       | MANUAL                  | Θ       |
| CALLABLE MO                    | 757570      | \$ 1,671.00      | \$ 210,027.00            | Real      | *        | Incl           | -         | 15792 💌            | First Mor | *       | CR                      | Θ       |
| ALLEN BANK C                   | 435617      | \$ 133.00        | \$ 4,665.00              | Credit    | -        | Incl           | •         | Atlache 🝷          | First Mor | *       | CR                      | Θ       |
| BURSTING CR                    | 171442      | \$ 27.00         | \$ 1,357.00              | Credit    | -        | Incl           | \$        | Atlache 👻          | First Mor | -       | CR                      | Θ       |
| CADITAL RANK                   | 520115      | \$ 10.00         | \$ 29.00                 | Credit    | +        | Incl           |           | Attache            | First Mor | Ŷ       | CR                      | A       |

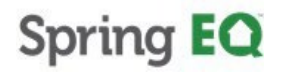

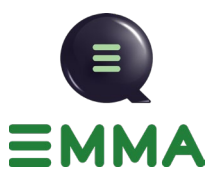

32. Associate the attached property with the correct liability.

| Actions                         |              |                   |                          |           |   |          |   |                    |    |           |       |                 |         |
|---------------------------------|--------------|-------------------|--------------------------|-----------|---|----------|---|--------------------|----|-----------|-------|-----------------|---------|
|                                 |              |                   |                          |           |   |          |   | Property Addre     | 88 | Edit      | Incom | e 🗌 🗌           | REO     |
|                                 |              |                   |                          |           |   |          |   |                    |    | <u> </u>  | _     |                 |         |
| <ul> <li>Amy Americ</li> </ul>  | a - Applican | it (5)            |                          |           |   |          |   |                    | =  |           |       | + Add Lia       | bility  |
| Creditor                        | Acct #       | Payment<br>Amount | t Outstanding<br>Balance | Debt Type |   | Handling |   | Attached Property. |    | Lien Type |       | Inpul<br>Cate ↓ | Actions |
| Spring EQ                       | Enter]       | 1000              | 100000                   | Real      | * | Include  | • | Altache. 👻         | ]) |           | *     | MANUAL          | Θ       |
| CALLABLE MO                     | 757570       | \$ 1,671.00       | \$ 210,027.00            | Real      | * | Incl     | - | 15792              | Y  | First Mor | *     | CR              | Θ       |
| ALLEN BANK C                    | 435617       | \$ 133.00         | \$ 4,665.00              | Credit    | * | Incl     |   | Attache,           |    | First Mor | *     | CR              | Θ       |
| BURSTING CR                     | 171442       | \$ 27.00          | \$ 1,357.00              | Credit    | * | Incl     | - | Attache            |    | First Mor | *     | CR              | Θ       |
| 1001001001001010100010100000000 | 000000000    | £ 40.00           | 6 20 00                  | 0         | - | Inel     |   | Allecha            |    | Eirst Mar | 121   | CB              | 0       |

33. Select the correct lien type for the corresponding mortgage and property attached.

| By defaul  | , we are excluding | all 1003. Ple     | ase, make sure         | that all exclu | ded op | tions are the | corr | ect one | s. View Exclu | ded List | 0           |                 |        |
|------------|--------------------|-------------------|------------------------|----------------|--------|---------------|------|---------|---------------|----------|-------------|-----------------|--------|
| Actions    |                    |                   |                        |                |        |               |      |         |               |          |             |                 |        |
|            |                    |                   |                        |                |        |               |      | (       | Property      | Address  | Edit Inco   | me              | REO    |
| ✓ Amy      | America - Applica  | nt (5)            |                        |                |        |               |      |         |               |          |             | + Add Lia       | bility |
| Creditor   | Acct #             | Payment<br>Amount | Outstanding<br>Balance | Debt Type      |        | Handling      |      |         | Attached Pro  | operty   | Lien Type   | Input<br>Cate ↓ | Action |
| Spring EQ  | Enter              | 1000              | 100000                 | Real           | *      | Incl          | ٠    | \$      | 123 Em        | *        | Lien Type 🔺 | MANUAL          | Θ      |
| CALLABLE N | 10 757570          | \$ 1,671.00       | \$ 210,027.00          | Real           | *      | Incl          | ٠    | \$      | 15792         | Ψ.       | First       | CR              | Θ      |
| ALLEN BANK | C 435617           | \$ 133.00         | \$ 4,665.00            | Credit         | *      | Incl          | ٠    | \$      |               | *        | Mortgage    | CR              | Θ      |
| BURSTING C | R 171442           | \$ 27.00          | \$ 1,357.00            | Credit         | *      | Incl          | ٠    | \$      |               | *        | Second      | CR              | Θ      |
| CAPITAL BA | NK 529115          | \$ 10.00          | \$ 29.00               | Credit         | *      | Incl          | ٠    | \$      |               | *        | Mortgage    | CR              | Θ      |
|            |                    |                   |                        |                |        |               |      |         |               |          | HELOC       |                 |        |

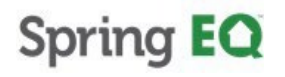

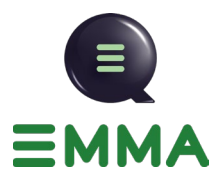

34. Click "Save".

| Liabilities                    | ilities 5.  | HMDA Declar       | ations 6. Ver          | ify and Refres  | h Quo   | te 7. Loai   | n Sul | omissio | n 8. Comp      | >       | Back           | Save                      | ons    |
|--------------------------------|-------------|-------------------|------------------------|-----------------|---------|--------------|-------|---------|----------------|---------|----------------|---------------------------|--------|
| () By default, we ar           | e excluding | all 1003. Plea    | ase, make sure         | that all exclud | led opt | ions are the | e com | ect one | s. View Exclud | led Lis | t.             |                           |        |
|                                |             |                   |                        |                 |         |              |       |         |                |         |                |                           |        |
| Actions                        |             |                   |                        |                 |         |              |       | (       | Property /     | Addres  | s Edit Inco    | me                        | REO    |
|                                |             |                   |                        |                 |         |              |       | ,       |                |         |                |                           |        |
| <ul> <li>Amy Americ</li> </ul> | a - Applica | nt (5)            |                        |                 |         |              |       |         |                |         |                | + Add Lia                 | bility |
| Creditor                       | Acct #      | Payment<br>Amount | Outstanding<br>Balance | Debt Type       |         | Handling     |       |         | Attached Pro   | perty   | Lien Type      | $_{\rm Cate}^{\rm Inpul}$ | Actio  |
| Spring EQ                      |             | 1000              | 100000                 | Real            | *       | Incl         | ٠     | \$      | 123 Em         | *       | First Mortg: 🔻 | MANUAL                    | Θ      |
| CALLABLE MO                    | 757570      | \$ 1,671.00       | 210,027.00             | Real            | *       | Incl         | ٠     | \$      | 15792          | Ψ.      | First Mor 🔻    | CR                        | Θ      |
| ALLEN BANK C                   | 435617      | \$ 133.00         | \$ 4,665.00            | Credit          | *       | Incl         | *     | \$      |                | *       | First Mor 💌    | CR                        | Θ      |
|                                | 171442      | \$ 27.00          | \$ 1,357.00            | Credit          | •       | Incl         | ¥     | \$      |                | *       | First Mor 🔻    | CR                        | Θ      |
| BURSTING CR                    |             | \$ 10.00          | \$ 29.00               | Credit          | *       | Incl         | *     | \$      |                | *       | First Mor 🔻    | CR                        | Θ      |
| BURSTING CR<br>CAPITAL BANK    | 529115      |                   |                        |                 |         |              |       |         |                |         |                |                           |        |

35. All liabilities will be pulled in from the credit report. If a single property is listed on the 1003, all the mortgages will automatically attach to them. You'll need to verify that they are correctly marked "First Mortgage" or "Second Mortgage" under "Lien Type" if there are multiple. If there are multiple properties, you must **click** on the "Attached Property" dropdown to ensure mortgages are correctly matched.

| Liabilities |                      | Loan N                  | umber: 4000008501 Na | me: Amy America Addr | ess: 15792 Cinnabar Dri | ive, Surprise, i | AZ 85374                         |   |   | alculated DTI: 30.03%                       |   |                             | REO |
|-------------|----------------------|-------------------------|----------------------|----------------------|-------------------------|------------------|----------------------------------|---|---|---------------------------------------------|---|-----------------------------|-----|
| ✔ Amy       | America (4)          |                         |                      |                      |                         |                  |                                  |   |   |                                             |   | /                           |     |
| Actions     | Creditor             | Debt Type               | Input Category       | Payment Amount       | Outstanding<br>Balance  | Acct #           | Handling                         |   |   | Attached Property                           |   | Lien Type                   |     |
| Э           | CALLABLE<br>MORTGAGE | Real Estate<br>Mortgage | Credit Report        | \$ 1,671.00          | \$ 210,027.00           | 757570           | Include In Debt Cal              | × | ۵ | Attached Property*                          | - | First Mortgage              | •   |
| Э           | ALLEN BANK<br>CARD   | Credit Card             | Credit Report        | \$ 133.00            | \$ 4,665.00             | 435617           | Handling*<br>Include in Debt Cal | • | ۵ | 15792 Cinnabar Drive,<br>Surprise, AZ 85374 |   | - Lien Type                 | *   |
| Э           | BURSTING<br>CREDIT   | Credit Card             | Credit Report        | \$ 27.00             | \$ 1,357.00             | 171442           | Handling*<br>Include In Debt Cal | • | ۵ | Attached Property                           | ÷ | Lien Type<br>First Mortgage | ×.  |
| Э           | CAPITAL BANK         | Credit Card             | Credit Report        | \$ 10.00             | \$ 29.00                | 529115           | Handling*<br>Include In Debt Cal | • | ¢ | Attached Property                           |   | First Mortgage              | *   |
|             |                      |                         |                      |                      |                         |                  |                                  |   |   |                                             |   |                             |     |
| otal        |                      |                         |                      | \$ 1,841.00          | \$ 216,078.00           |                  |                                  |   |   |                                             |   |                             |     |

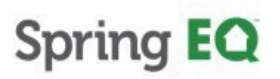

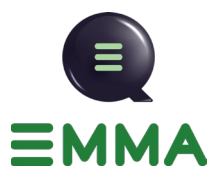

36. All debts will be marked as "Include in Debt Calculation." You can **click** the "Handling" dropdown and update how it should be handled.

|               |        |                                    |   | Calculated DTI: 30.03% |                            |
|---------------|--------|------------------------------------|---|------------------------|----------------------------|
| nding<br>:e   | Acct#  | Handling                           |   | Attached Property      | Lien Type                  |
| \$ 210,027.00 | 757570 | Handling*<br>Include In Debt Cal • | ¢ | Attached Property*     | Lien Type*                 |
| \$ 4,665.00   | 435617 | Handling*                          | • | Attached Property -    | Lien Type<br>First Mortgag |
| \$ 1,357.00   | 171442 | Handling*<br>Include In Debt Cal   | ¢ | Attached Property -    | Lien Type<br>First Mortgag |
| \$ 29.00      | 529115 | Handling*<br>Include In Debt Cal • | ø | Attached Property +    | First Mortgag              |

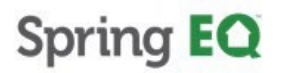

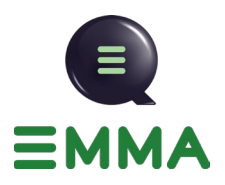

- 37. Initially, all debts will be marked as "Include in Debt Calculations." You can **click** the "Handling" dropdown and update how it should be handled. Your options are:
  - 1. Omitted From Debt Calculations—This will add a condition for you to upload documentation or a letter explaining why this debt is being omitted.
  - 2. Include in Debt Calculations (Default Status) will be left alone and included in the DTI.
  - 3. Resubordinated This should not be used as we do not allow liens to be subordinated behind us.
  - 4. Ignore this should not be used.
  - To Be Satisfied With Loan Proceeds—This should be selected if we are paying the debt with the loan.
     \*Note: An easier way to select this is to click on the green sprocket to the right of the "Handling" field. See the next step.
  - 6. Paid By Another Party—This would be used for co-signer accounts. Please see the guidelines for more information.
  - 7. Exclude based on the # of months—this MAY be used on Non-Auto Lease installment debt. Please see the guidelines for more information.

Handling

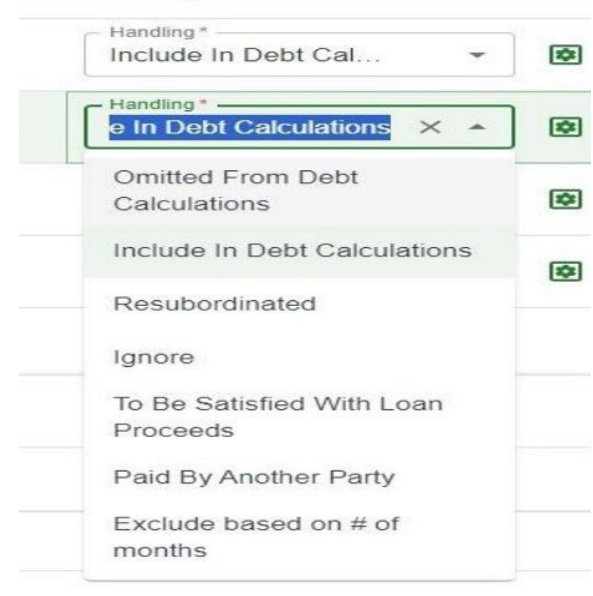

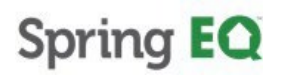

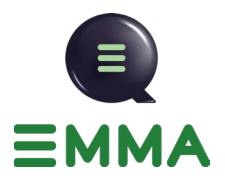

38. You can see what it does if you click the green sprocket. It automatically changes to "To Be Satisfied with Loan Proceeds."

| landling                         |   |                      | Attached Property            |               | Lien Type                      |   |
|----------------------------------|---|----------------------|------------------------------|---------------|--------------------------------|---|
| Handling*<br>Include In Debt Cal | - | \$                   | Attached Property*           | •             | - Lien Type*<br>First Mortgage |   |
| Handling*<br>Omitted From Debt…  |   | To Be Si<br>Handling | Attostool Droceeds' will app | oly in this r | Lien Type                      | * |
| Handling*<br>To Be Satisfied Wit | - | \$                   | Attached Property            | *             | Lien Type<br>First Mortgage    |   |
| 11                               |   | <b>—</b>             |                              |               | - Lien Type -                  |   |

*Note*\* Once you update any information on this screen with how debt is being handled, it will prompt you to **click** the "*Save*" button so the system can update. The DTI will not update correctly if you miss hitting this button.

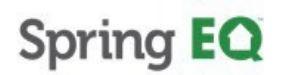

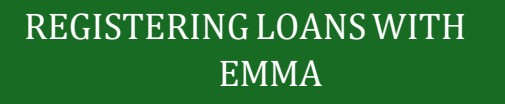

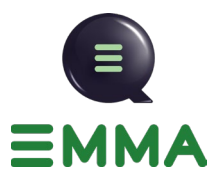

39. Click "Save", then "Next".

| RAIESF                                                                                                    | iee 🛈                                                                                           | ) You need t                                                                                                    | to save char                                                                                 | nges to see                                                             | e new             | Calculated                               | ) אוד                           | <                                                                                                    |                                    |                                                                                          |                                                                                                    |                                                                                 |                                        |
|----------------------------------------------------------------------------------------------------|-------------------------------------------------------------------------------------------------|----------------------------------------------------------------------------------------------------|----------------------------------------------------------------------------------------------|-------------------------------------------------------------------------|-------------------|------------------------------------------|---------------------------------|----------------------------------------------------------------------------------------------------|------------------------------------|------------------------------------------------------------------------------------------|----------------------------------------------------------------------------------------------------|---------------------------------------------------------------------------------|----------------------------------------|
|                                                                                                    |                                                                                                 |                                                                                                    |                                                                                              |                                                                         |                   |                                          |                                 |                                                                                                    |                                    |                                                                                          |                                                                                                    |                                                                                 |                                        |
|                                                                                                    |                                                                                                 |                                                                                                    |                                                                                              |                                                                         |                   |                                          |                                 |                                                                                                    |                                    |                                                                                          |                                                                                                    |                                                                                 |                                        |
| HMDA                                                                                                    | 0                                                                                               | Loan                                                                                                    | Pack                                                                                         |                                                                         | Covo              |                                          | out                             |                                                                                                    |                                    |                                                                                          |                                                                                                    |                                                                                 |                                        |
| Declarations                                                                                                    | - 0                                                                                             | Submission                                                                                                    | Dach                                                                                         |                                                                         | Save              |                                          | CAL                             |                                                                                                    |                                    |                                                                                          |                                                                                                    |                                                                                 |                                        |
| Credit                                                                                                    | Score: 7                                                                                        | 28                                                                                                    |                                                                                              |                                                                         |                   |                                          |                                 |                                                                                                    |                                    |                                                                                          |                                                                                                    |                                                                                 |                                        |
| Cledit                                                                                                    | 50010. 72                                                                                       |                                                                                                    |                                                                                              | 7                                                                       |                   | RE                                       | 0)                              |                                                                                                    |                                    |                                                                                          |                                                                                                    |                                                                                 |                                        |
| Calcula                                                                                                    | ted DTI: 3                                                                                      | 30.03%                                                                                                    |                                                                                              |                                                                         |                   |                                          |                                 |                                                                                                    |                                    |                                                                                          |                                                                                                    |                                                                                 |                                        |
|                                                                                                    |                                                                                                 |                                                                                                    |                                                                                              | /                                                                       |                   |                                          |                                 |                                                                                                    |                                    |                                                                                          |                                                                                                    |                                                                                 |                                        |
|                                                                                                    |                                                                                                 |                                                                                                    |                                                                                              |                                                                         |                   |                                          |                                 |                                                                                                    |                                    |                                                                                          |                                                                                                    | <b>-</b> - <b>0</b>                                                             |                                        |
| ng EQ Welcome                                                                                                    | a Jesse Halt                                                                                    | teman, Spring                                                                                                    | EQ. LLC                                                                                      |                                                                         |                   |                                          |                                 |                                                                                                    |                                    |                                                                                          |                                                                                                    | [→ 29                                                                           | វស                                     |
| Progress < 4. Liab<br>4/9<br>Liabilities                                                                                                    | vilities 5. )                                                                                   | HMDA Declarati                                                                                                    | ions 6. Veri                                                                                 | fy and Refre                                                            | sh Qu             | ote 7. Loan                              | Submissio                       | on 8. Comp                                                                                                    | >                                  | Back                                                                                     | s                                                                                                    | ave                                                                             | Nex                                    |
| Progress < 4. Liab<br>4/9 < 4. Liab<br>Liabilities<br>() By default, we ar                                                                                                    | vilities 5. 1<br>re excluding                                                                   | HMDA Declarati<br>all 1003. Please                                                                                                    | ions 6. Verif<br>e, make sure t                                                              | fy and Refre                                                            | sh Qui            | ote 7. Loan                              | Submissic                       | on 8. Comp                                                                                                    | ><br>led List                      | Back                                                                                     | s                                                                                                    | lave                                                                            | Nex                                    |
| Progress < 4. Liab<br>4/9 < 4. Liab<br>Liabilities<br>① By default, we ar<br>Actions                                                                                                  | vilities 5. I                                                                                   | HMDA Declarati<br>all 1003. Please                                                                                                    | ions 6. Verif                                                                                | fy and Refre                                                            | sh Qui            | ote 7. Loan                              | Submissio                       | on 8. Comp                                                                                                    | ><br>led List                      | Back                                                                                     | s                                                                                                    | lave                                                                            | Nex                                    |
| Progress < 4. Liab<br>4/9 < 4. Liab<br>Liabilities<br>(1) By default, we ar<br>Actions                                                                                                | vilities 5. 1                                                                                   | HMDA Declarati<br>all 1003. Please                                                                                                    | ions 6. Verif                                                                                | fy and Refre                                                            | sh Quo            | ote 7. Loan                              | Submissio                       | on 8. Comp<br>es. View Exclus<br>Property /                                                                                                    | ><br>led List                      | Back                                                                                     | t Income                                                                                                    | save                                                                            | Nex                                    |
| Progress < 4. Liab<br>4/9 < 4. Liab<br>Liabilities<br>① By default, we ar<br>Actions                                                                                                  | re excluding                                                                                    | HMDA Declarati<br>all 1003. Please                                                                                                    | ions 6. Verif                                                                                | fy and Refre                                                            | sh Qui            | ote 7. Loan                              | Submissic                       | on 8. Comp<br>es. View Exclud<br>Property /                                                                                                    | ><br>led List<br>Address           | Back                                                                                     | t Income                                                                                                    |                                                                                 | REO                                    |
| Progress < 4. Liab<br>4/9 < 4. Liab<br>Liabilities<br>By default, we ar<br>Actions<br>Actions<br>Amy Americ                                                                           | re excluding                                                                                    | HMDA Declarati<br>all 1003. Please<br>nt (5)                                                                                                    | e, make sure t                                                                               | fy and Refre                                                            | sh Quo            | ote 7. Loan                              | Submissic                       | es. View Exclus                                                                                                    | ><br>led List                      | Back                                                                                     | t Income                                                                                                    | ave                                                                             | Nex<br>REO<br>Dillity                  |
| Progress < 4. Liab<br>4/9 < 4. Liab<br>Liabilities<br>By default, we ar<br>Actions<br>Actions<br>Actions<br>Creditor                                                                  | re excluding<br>ca - Applicar<br>Acct #                                                         | HMDA Declarati<br>all 1003. Please<br>nt (5)<br>Payment<br>Amount                                                                                      | ons 6. Verif<br>e, make sure t<br>Outstandinş<br>Balance                                     | fy and Refre<br>that all exclu<br>Debt Type                             | sh Qu             | ote 7. Loan                              | Submissic                       | es. View Excluse Property / Attached Pro                                                                                                    | ><br>Address                       | Back<br>Edit<br>Edit<br>Edit<br>Lien Type                                                | s Income                                                                                                    | Add Liat                                                                        | REO<br>Actions                         |
| Progress < 4. Liab<br>4/9 < 4. Liab<br>Liabilities<br>By default, we ar<br>Actions<br>Actions<br>V Amy Americ<br>Creditor<br>Spring EQ                                                | re excluding<br>ca - Applicar<br>Acct #                                                         | HMDA Declarati<br>all 1003. Please<br>nt (5)<br>Payment<br>Amount<br>\$ 1,000.00 \$ 1                                                                  | e, make sure 1<br>Outstanding<br>Balance                                                     | fy and Refre<br>that all exclu<br>Debt Type<br>Real                     | sh Quu            | ote 7. Loan                              | submissio                       | es. View Excluse<br>Property /<br>Attached Pro<br>123 Em                                                                                                    | ><br>Address<br>perty              | Back<br>Edit<br>E Edit<br>Lien Type<br>First Mor                                         | s Income                                                                                                    | Add Liat                                                                        | REO<br>Dillity<br>Actions              |
| Progress < 4. Liab<br>4/9 < 4. Liab<br>Liabilities<br>By default, we ar<br>Actions<br>Actions<br>Creditor<br>Spring EQ<br>CALLABLE MO                                                 | ne excluding<br>ca - Applicar<br>Acct #<br>757570                                               | HMDA Declarati<br>all 1003. Please<br>nt (5)<br>Payment<br>Amount<br>\$ 1,000.00 \$ 1<br>\$ 1,671.00 \$ 2                                              | e, make sure f                                                                               | fy and Refre<br>that all exclu<br>Debt Type<br>Real<br>Real             | sh Qui<br>ided op | Handling                                 | v Ø                             | <ul> <li>R. Comp</li> <li>S. View Exclure</li> <li>Property /</li> <li>Attached Proc.</li> <li>123 Em</li> <li>15792</li> </ul>                                                                             | ><br>Address<br>perty              | Back<br>Edit<br>Edit<br>Edit<br>Lien Type<br>First Mor<br>First Mor                      | s<br>income<br>+                                                                                                    | Add Liat<br>Add Liat<br>Inpul<br>Cate $\psi$<br>MANUAL<br>CR                    | REO<br>Actions                         |
| Progress < 4. Liab<br>4/9 < 4. Liab<br>Liabilities<br>By default, we ar<br>Actions<br>Actions<br>Creditor<br>Spring EQ<br>CALLABLE MO<br>ALLEN BANK C                                 | e excluding<br>ca - Applicar<br>Acct #<br>757570<br>435617                                      | HMDA Declarati<br>all 1003. Please<br>nt (5)<br>Payment<br>Amount<br>\$ 1,000.00 \$ 1<br>\$ 1,671.00 \$ 2<br>\$ 133.00 \$                              | Outstanding<br>Balance<br>100,000.00<br>121,027.00<br>5 4,665.00                             | fy and Refre<br>that all exclu<br>Debt Type<br>Real<br>Credit           | v v               | Handling<br>Incl                         | v Ø<br>v Ø<br>v Ø               | <ul> <li>R. Comp</li> <li>S. Comp</li> <li>S. View Exclure</li> <li>Property /</li> <li>Attached Proc</li> <li>123 Em</li> <li>15792</li> <li>Attache</li> </ul>                                            | ><br>Address<br>perty              | Back<br>Edit<br>Edit<br>Edit<br>Edit<br>Lien Type<br>First Mor<br>First Mor<br>Lien Type | Income + • • <td>Add Liat<br/>Add Liat<br/>Inpul<br/>Cate <math>\psi</math><br/>MANUAL<br/>CR<br/>CR</td> <td>REO<br/>Dillity<br/>Actions</td>                                                                                       | Add Liat<br>Add Liat<br>Inpul<br>Cate $\psi$<br>MANUAL<br>CR<br>CR              | REO<br>Dillity<br>Actions              |
| Progress < 4. Liab<br>4/99 < 4. Liab<br>Liabilities<br>By default, we ar<br>Actions<br>Actions<br>Creditor<br>Spring EQ<br>CALLABLE MO<br>ALLEN BANK C<br>BURSTING CR                 | Hilties 5.1<br>re excluding<br>ca - Applicar<br>Acct #<br>7557570<br>435617<br>171442           | HMDA Declarati<br>all 1003. Please<br>nt (5)<br>Payment<br>Amount<br>\$ 1,000.00 \$ 1<br>\$ 1,671.00 \$ 2<br>\$ 133.00 \$<br>\$ 27.00 \$               | Outstanding<br>Balance<br>100,000.00<br>110,027.00<br>5 4,665.00<br>5 1,357.00               | pebt Type<br>Real<br>Credit                                             | ided op           | Handling<br>Incl<br>Incl                 | v Ø<br>v Ø<br>v Ø               | <ul> <li>R. Comp</li> <li>es. View Exclure</li> <li>Property /</li> <li>Attached Pro</li> <li>[123 Em]</li> <li>[15792]</li> <li>Attache</li> <li>Attache</li> </ul>                                        | ><br>Ied List<br>Address<br>•<br>• | Back<br>Edit                                                                             | Income + * N * C * C                                                                                                    | Add Liat<br>Add Liat<br>Inpul<br>Cate<br>MANUAL<br>CR<br>CR<br>CR<br>CR         | REO<br>Actions<br>Co<br>Co<br>Co<br>Co |
| Progress < 4. Liab<br>4/99 < 4. Liab<br>Liabilities<br>By default, we ar<br>Actions<br>Actions<br>Creditor<br>Spring EQ<br>CALLABLE MO<br>ALLEN BANK C<br>BURSTING CR<br>CAPITAL BANK | Hilties 5.1<br>re excluding<br>ca - Applicar<br>Acct #<br>7557570<br>435617<br>171442<br>529115 | All 1003. Please<br>all 1003. Please<br>nt (5)<br>Payment<br>Amount<br>\$ 1,000.00 \$ 1<br>\$ 1,671.00 \$ 2<br>\$ 133.00 \$<br>\$ 27.00 \$<br>\$ 10.00 | Outstanding<br>Balance<br>100,000.00<br>110,027.00<br>15 4,665.00<br>15 4,567.00<br>15 29.00 | fy and Refre<br>that all exclu<br>Debt Type<br>Real<br>Credit<br>Credit | ded op            | Handling<br>Incl<br>Incl<br>Incl<br>Incl | v Ø<br>v Ø<br>v Ø<br>v Ø<br>v Ø | <ul> <li>R. Comp</li> <li>es. View Exclusion</li> <li>Property /</li> <li>Attached Protection</li> <li>123 Em</li> <li>15792</li> <li>Attache</li> <li>Attache</li> <li>Attache</li> <li>Attache</li> </ul> | ><br>Address<br>•<br>•             | Back<br>Edit                                                                             | EIncome       +       +       -       -       -       -       -       -       -       -       -       -       -       -       -       -       -       -       -       -       -       -       -       -       -       -       -       -       -       -       -       -       -       -       -       -       -       -       -       -       -       -       -       -       -       -       -       -       -       -       -       -       -       -       -       -       -       -       -       -       -       -       -       -       -       -       -       - <td>Add Liab<br/>Add Liab<br/>Inpul<br/>Cate ↓<br/>MANUAL<br/>CR<br/>CR<br/>CR<br/>CR<br/>CR</td> <td>REO<br/>Actions</td> | Add Liab<br>Add Liab<br>Inpul<br>Cate ↓<br>MANUAL<br>CR<br>CR<br>CR<br>CR<br>CR | REO<br>Actions                         |

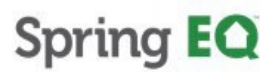

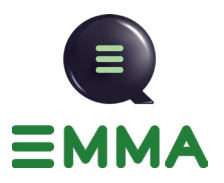

40. Since the HMDA Declarations pulls in from the 3.4 file you've uploaded, changes should not be required. You should still review the information before clicking on "Next".

| TING EQ Welcome Jesse Hatteman, Spring EQ. LLC                                                                                                    |             | [→ 蠍 命 :  |
|----------------------------------------------------------------------------------------------------|-------------|-----------|
| Progress Contractions 5. HMDA Declarations 6. Verify and Refresh Quote 7. Loan Submission 4. HMDA Declarations                                                                                                    | 8. C >      | Back Next |
| Please review all the declaration information before you proceed to the next step.                                                                                                    |             |           |
| About this property and your money for this loan                                                                                                    | Amy America |           |
| Will you occupy the property as you primary residence?                                                                                                    | • Yes • No  |           |
| If YES, have you had an ownership interest in another property in the last three (3) years?                                                                                                    | Ves No      |           |
| If this is a Purchase Transaction: Do you have a family relationship or business affiliation with the seller of the<br>property?                                                                                                    | Ves  No     |           |
| Are you borrowing any money for this real estate transaction (e.g.,= money for your closing costs or down<br>payment) or obtaining any money from another party, such as the seller or realtor, that you have not disclosed on<br>this loan application? | 🔿 Yes 💿 No  |           |
| Have you or will you be applying for a mortgage loan on another property (not the property securing this loan) on or<br>before closing this transaction that is not disclosed on this loan application?                                                  | Ves 💿 No    |           |
| Have you or will you be applying for any new credit (e.g. installment loan, credit card, etc.) on or before closing this load the installed on the application?                                                                                          | Yes No      |           |

#### AVM

The AVM will now automatically be pulled into EMMA.

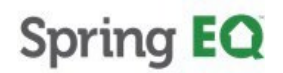

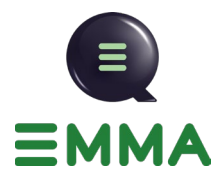

41. Review your AVM value and select your appraisal choice.

| AVM Success,<br>Congrats – We are able to retrieve appraise                            | I value using Automated Valuation Model and you                       | r loan as structured works using AVM value.                   |
|----------------------------------------------------------------------------------------|-----------------------------------------------------------------------|---------------------------------------------------------------|
| Your AVM value came in at: \$ 355,935.00                                               |                                                                       |                                                               |
| If HELOAN, still subject to passing QM     Subject to rate lock and loan qualification | equirements to use AVM.                                               |                                                               |
|                                                                                        |                                                                       |                                                               |
| Please select a valuation method to continue                                           | with:                                                                 | 05.00                                                         |
| AVM   Property Value: \$ 355,935 Estimated fee \$45                                    | Using stated/1003 value of: \$ 400,000<br>Estimated fee \$145 - \$149 | Using stated/1003 value of: \$ 400,000<br>Estimated fee \$550 |
|                                                                                        |                                                                       | Continue                                                      |
|                                                                                        |                                                                       | Conunde                                                       |

42. Click "Expand for more loan details". This will show you the difference between the information in the original 3.4 file and the values now being used after updates from the credit report and any manual updates you have input.

| Comp. Paid By*       Value*         Borrower       % \$ 2400 % <ul> <li>Expand for more loan details   Stated vs Verified</li> </ul> Filters       Amortzation         Show all prices       III Compare         Amortzation       See disclosure         III =       Ta         III =       Ta         III = </th <th>Melcome Jesse Halter</th> <th>an, Spring EQ. LLC</th> <th></th> <th></th> <th></th> <th>[→ 傘 命</th>                                                                                                    | Melcome Jesse Halter                           | an, Spring EQ. LLC   |                                                                             |           |                                                                  | [→ 傘 命             |
|----------------------------------------------------------------------------------------------------|------------------------------------------------|----------------------|-----------------------------------------------------------------------------|-----------|------------------------------------------------------------------|--------------------|
| Borrower       % \$ 2.400 % <ul> <li>Expand for more loan details   Stated vs Verified</li> <li>Filters</li> <li>Show all prices</li> <li>Compare</li> <li>Amortization</li> <li>See disclosure</li> <li>Image: Compare</li> <li>Amortization</li> <li>See disclosure</li> <li>Full Appraisal</li> <li>Using stated/1003 value of: \$ 400,000</li> <li>Estimated fee \$45</li> <li>Drive By</li> <li>Using stated/1003 value of: \$ 400,000</li> <li>Estimated fee \$145 - \$149</li> <li>Full Appraisal</li> <li>Using stated/1003 value of: \$ 400,000</li> <li>Estimated fee \$145 - \$149</li> <li>HELOC 3 yr Draw Variable</li> <li>Image: Compare</li> <li>Image: Compare</li> <li>Image:</li></ul> | Comp. Paid By*                                 |                      |                                                                             |           |                                                                  |                    |
| Expand for more loan details   Stated vs Verified      Filters     Show all prices      Image: Compare       Amortization       See disclosure       Show all prices       Image: Compare       Amortization       Show all prices       Amortization       Show all prices       Amortization       Show all prices       Amortization       Show all prices       Amortization       Show all prices       Amortization       Show all prices       Amortization          Amortization          Show all prices             Prible Stimated fee \$45                                      Prior By        Bill prices               <                                                                                                    | Borrower -                                     | % \$ 2.40            | 0 %                                                                         |           |                                                                  |                    |
| Expand for more loan details   Stated vs Verified      Filters     Show all prices      Image: Compare       Armorization       Show all prices       Image: Compare       Armorization       Show all prices       Image: Compare       Armorization       Show all prices       Image: Compare       Armorization          Show all prices       Image: Compare          Show all prices             Image: Compare <b>Price By</b> Using stated/1003 value of: \$ 400,000 <b>Trance Compare Compare </b>                                                                                                    |                                                |                      |                                                                             |           |                                                                  |                    |
| Fillers       Amortzation       See disclosure         Show all prices       Compare       Amortzation       Tr                                                                                                    | <ul> <li>Expand for more loan de</li> </ul>    | tails   Stated vs Ve | rified                                                                      |           |                                                                  |                    |
| Show all prices       Amortization       See disclosure         Image: Show all prices       Image: Show all prices       Image:                                                                                                  | Filters                                        |                      |                                                                             |           |                                                                  |                    |
| • AVM   Property Value: \$ 355,935           • Drive By         Using stated/1003 value of: \$ 400,000           • Full Appraisal         Using stated/1003 value of: \$ 400,000             • Lowest Payment - No Points Option           • Lowest Payment - No Points Option           • HELOC 3 yr Draw Variable           • HELOC 3 yr Draw Variable           • HELOC 3 yr Draw Variable           • HELOC 3 yr Draw Variable             • Term         • 30 yr.         Rate         • 10,750%         Points         • 50.00           • Rate         • 10,750%         Points         • \$ 0.00         • S0.00         • I1.875%                                                                                                    | Show all prices                                | Compare              | vrtization - See d                                                          | sclosure  |                                                                  | Table              |
| • AVM   Property Value: \$ 355,935          Estimated fee \$45             • Lowest Payment - No Points Option             • Loan/Line Amount \$100,000          Draw Amount \$100,000          Term       30 yr.         Rate       10.750%         Points \$0,000                                                                                                    |                                                |                      |                                                                             |           |                                                                  |                    |
| * Lowest Payment - No Points Option         HELOC 3 yr Draw Variable         Loan/Line Amount         \$100,000         Draw Amount         \$100,000         Term       30 yr.         Rate       10.750%         Points       \$0.00                                                                                                    | AVM   Property Value: \$ 35 Estimated fee \$45 | 55,935               | O Drive By<br>Using stated/1003 value of: \$<br>Estimated fee \$145 - \$149 | 6 400,000 | O Full Appraisal<br>Using stated/1003 val<br>Estimated fee \$550 | lue of: \$ 400,000 |
| HELOC 3 yr Draw Variable         :         Loan/Line Amount         \$100,000         Loan/Line Amount         \$100,000           Loan/Line Amount         \$100,000         Draw Amount         \$100,000         Draw Amount         \$100,000           Draw Amount         \$100,000         Term         30 yr.         Term         30 yr.           Term         30 yr.         Rate         10.750%         Rate         11.875%                                                                                                    | ★ Lowest Payment - N                           | lo Points Option     | HELOC 3 yr Draw Varia                                                       | ble 🗌 :   | HELOAN                                                           |                    |
| Loan/Line Amount         \$100,000         Draw Amount         \$100,000         Draw Amount         N/A           Draw Amount         \$100,000         Term         30 yr.         Term         30 yr.         Term         30 yr.         Term         30 yr.         Term         10.750%         Rate         11.875%         Rate         11.875%                                                                                                    | HELOC 3 yr Draw Var                            | riable 🗌 :           | Loan/Line Amount                                                            | \$100,000 | Loan/Line Amount                                                 | \$100,000          |
| Draw Amount         \$100,000         Term         30 yr.         Term         30 yr.                                                                                                    | Loan/Line Amount                               | \$100,000            | Draw Amount                                                                 | \$100,000 | Draw Amount                                                      | N/A                |
| Term         30 yr.         Rate         10.750%           Rate         10.750%         Points         \$0.00                                                                                                    | Draw Amount                                    | \$100,000            | Term                                                                        | 30 yr.    | Term                                                             | 30 yr. 👻           |
| Rate 10.750% Points \$0.00                                                                                                    | Term                                           | 30 yr.               | Rate                                                                        | 10.750%   | Rate                                                             | 11.875%            |
| Pointe ¢0.00                                                                                                    | Rate                                           | 10.750%              | Points                                                                      | \$0.00    | Points                                                           | \$0.00             |

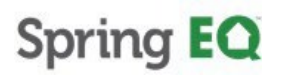

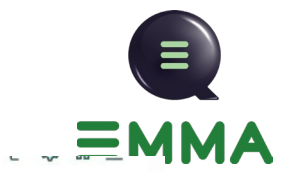

| Credit Score                                                              | 780                                                                         | 728 🗸                                                                             |
|---------------------------------------------------------------------------|-----------------------------------------------------------------------------|-----------------------------------------------------------------------------------|
| First Mortgage Balance                                                    | \$ 210,027.00                                                               | \$ 210,027.00                                                                     |
| Property Value                                                            | \$ 400,000.00                                                               | \$ 355,935.00 🗸 (AVM)                                                             |
| HCLTV                                                                     | 77.51%                                                                      | 87.10% 个                                                                          |
| DTI                                                                       | 0 - 45%                                                                     | 24.96% 🗸                                                                          |
| Max Loan Amount - AVM using Verified Amount                               | N/A                                                                         | \$ 110,314.00                                                                     |
| Max Loan Amount - Drive-by/Full Appraisal Required usin<br>Property Value | g Stated N/A                                                                | \$ 149,973.00                                                                     |
| Filters Compare Amortization                                              | ▼ See disclosure                                                            |                                                                                   |
| AVM   Property Value: \$ 355,935<br>stimated fee \$45                     | <b>ive By</b><br>stated/1003 value of: \$ 400,000<br>ited fee \$145 - \$149 | ○ Full Appraisal<br>Using stated/1003 value of: \$ 400,000<br>Estimated fee \$550 |
| ★ Lowest Payment - No Points Option                                       | ELOC 3 yr Draw Variable 🔲 🚦                                                 | HELOAN 🗆 :                                                                        |

### Locking the Loan

43. After reviewing the options, click "Rate Lock and Register" on the product of your choice.

| AVM   Property Value: \$ 355 Stimated fee \$45                                      | 5,935                                                                        | O Drive By<br>Using stated/1003 value of: \$ 400<br>Estimated fee \$145 - \$149     | ,000                                                                         | Full Appraisal<br>Using stated/1003 val<br>Estimated fee \$550                      | ue of: \$ 400,000                                                                  |
|-------------------------------------------------------------------------------------|------------------------------------------------------------------------------|-------------------------------------------------------------------------------------|------------------------------------------------------------------------------|-------------------------------------------------------------------------------------|------------------------------------------------------------------------------------|
| ★ Lowest Payment - No<br>HELOC 3 yr Draw Varia                                      | Points Option                                                                | HELOC 3 yr Draw Variable                                                            | □ :                                                                          | HELOAN                                                                              | □ :                                                                                |
| Loan/Line Amount<br>Draw Amount<br>Term<br>Rate<br>Points<br>Monthly Payment<br>APR | \$100,000<br>\$100,000<br>30 yr.<br>10.750%<br>\$0.00<br>\$896.00<br>11.230% | Loan/Line Amount<br>Draw Amount<br>Term<br>Rate<br>Points<br>Monthly Payment<br>APR | \$100,000<br>\$100,000<br>30 yr.<br>10.750%<br>\$0.00<br>\$896.00<br>11.230% | Loan/Line Amount<br>Draw Amount<br>Term<br>Rate<br>Points<br>Monthly Payment<br>APR | \$100,000<br>N/A<br>Term<br>30 yr. •<br>11.875%<br>\$0.00<br>\$1,019.00<br>12.381% |
| AVM Eligible     Rate Lock And                                                      | l Register                                                                   | AVM Eligible     Rafe Lock And Regi                                                 | ster                                                                         | AVM Conditionally E                                                                 | Eligible<br>nd Register                                                            |

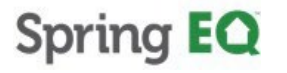

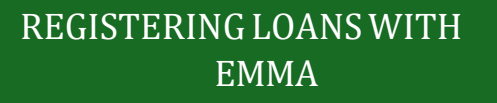

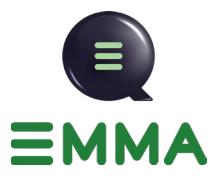

44. Click "Accept Rate and Register".

| »<br>III | Progress<br>6/9 < O Liabilit<br>Verify and Refrest                                                                                                    | () Lock Confirm                           | ation                                                                                                   | Back                                   |
|----------|----------------------------------------------------------------------------------------------------|-------------------------------------------|----------------------------------------------------------------------------------------------------|----------------------------------------|
|          | (i) Your property value h:                                                                                                    | Loan Attributes                           | Requested Lock                                                                                          | ×                                      |
| D        | (j) Get Pricing estimates                                                                                                    | Lender Loan Number                        | 3000262694                                                                                              | 1 ×                                    |
|          | ( Francisco de la constante de la constante de | Product                                   | HELOC Standalone Second Lie                                                                             | en 3 Yr Draw 10                        |
|          |                                                                                                    | Total Loan Amount                         | \$100,000.00                                                                                            |                                        |
|          |                                                                                                    | Interest Rate                             | 10.750%                                                                                                 |                                        |
|          |                                                                                                    | Qualifying Credit Score                   | 728                                                                                                    | •                                      |
|          |                                                                                                    | With your acceptar<br>be sent out, assume | ce, this loan will be rate-locked, submitted, and initial<br>ing it meets our self-disclosure criteria. | disclosures will                       |
|          |                                                                                                    |                                           | Cancel Accept R                                                                                         | ate And Register                       |
|          |                                                                                                    |                                           |                                                                                                    |                                        |
|          |                                                                                                    |                                           | Recent Registration History                                                                             | 0 Incomplete   2 Completed   1 Error 🗸 |

45. Your loan will begin to run through Compliance Ease and Instantly Disclosed if eligible. Suppose the loan is not eligible for instant disclosures due to non-compliance or other issues. In that case, the file will be assigned to an Application Analyst, and you will be contacted within 24 hours to work with them on preparing the file for disclosure.

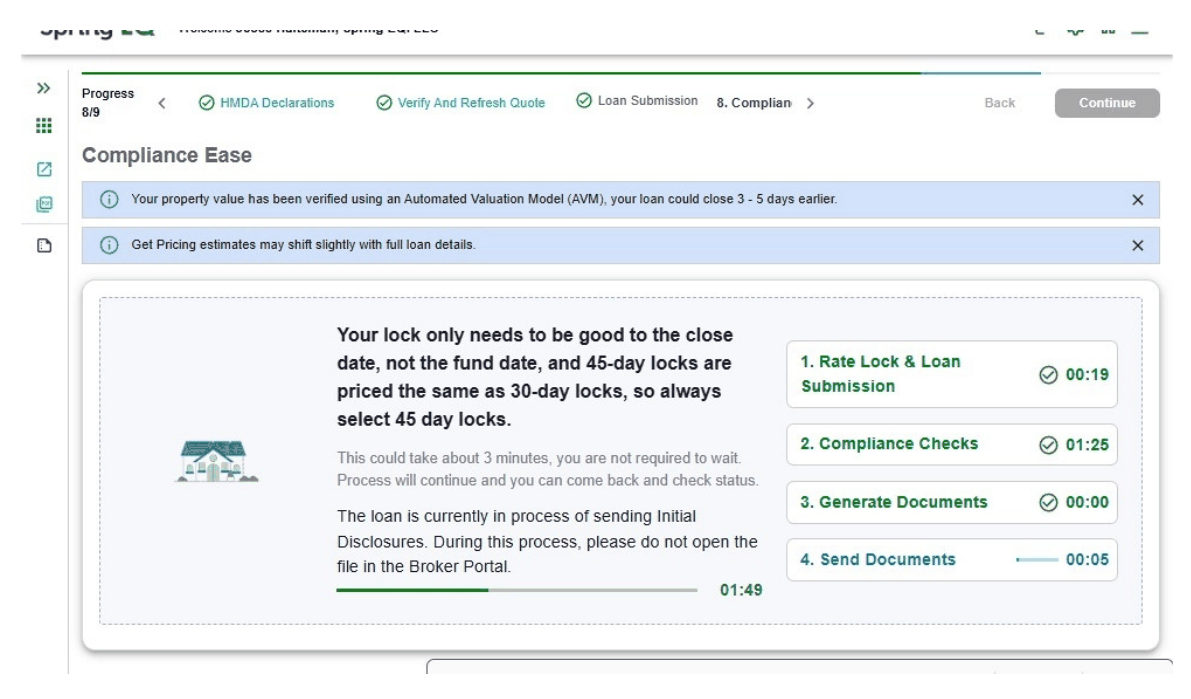

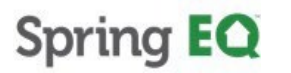

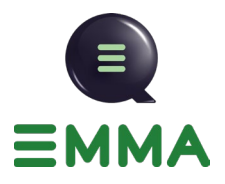

46. You will receive a Congratulations! if the loan has been disclosed.

| Progress<br>9/9 | K O HMDA Declarations              | O Verify And Refresh Quote | O Loan Submission O Compli   | ar > B                      |
|-----------------|------------------------------------|----------------------------|------------------------------|-----------------------------|
| Initial Di      | isclosures                         |                            |                              |                             |
|                 |                                    |                            |                              |                             |
|                 |                                    | Congratulations            | aitial disclosures have been | sent                        |
|                 |                                    | congratulations: in        | ndal disclosures have been   | Sent                        |
| -Initial d      | lisclosures have been sent to t    | he following recipients:   |                              |                             |
| Borrowe         | er Amy America (jessewhalteman     | @gmail.com)                |                              |                             |
| Loan O          | fficer Sean Edward Mitchell (jhalt | eman@springeq.com)         |                              |                             |
| Next Ste        | ps                                 |                            |                              |                             |
| Step 1          | : Loan Officer eSign Initial       | Disclosure                 |                              |                             |
| Step 2          | : Upload Documents                 |                            |                              |                             |
| Make s          | ure to upload all necessary docu   | nents.                     |                              | Continue To Loan Conditions |
|                 |                                    |                            |                              |                             |

47. Click this checkbox if you would like to view the disclosure package.

| Step 1: Loan Officer e                                                      | ign Initial Disclos                                                    | sure                                                                                                    |                                                                |                        |          |
|-----------------------------------------------------------------------------|------------------------------------------------------------------------|----------------------------------------------------------------------------------------------------|----------------------------------------------------------------|------------------------|----------|
| Step 2: Upload Docum<br>Make sure to upload all nec                         | ents<br>essary documents.                                              |                                                                                                    |                                                                | Continue To Loan Condi | itions   |
| Step 3: Borrower e Sig                                                      | n Initial Disclosure                                                   | 25                                                                                                    |                                                                |                        |          |
| ▲ View Disclosures                                                          |                                                                        |                                                                                                    |                                                                |                        |          |
| Document Package                                                            |                                                                        |                                                                                                    |                                                                | Viet                   | w In PDF |
|                                                                             |                                                                        |                                                                                                    |                                                                |                        |          |
| Doc Index #                                                                 | Document                                                               |                                                                                                    |                                                                | l.                     |          |
| Doc Index #                                                                 | Document                                                               | m Residential Loan Application - 1-2                                                                             | 021 (Amy America)                                              | I                      | î        |
| 20667                                                                       | Document                                                               | rm Residential Loan Application - 1-2<br>emental Consumer Information Form                                       | 021 (Amy America)<br>(Amy America)                             |                        | Î        |
| Doc Index #           20667           23518           15723                 | Document<br>1003 Unifor<br>1103 Supple<br>Notice of Inc                | m Residential Loan Application - 1-2<br>emental Consumer Information Form<br>complete Application and Request fo | 021 (Amy America)<br>(Amy America)<br>r Additional Information |                        | Î        |
| Doc Index #           20667           23518           15723           15182 | Document<br>1003 Unifor<br>1103 Supple<br>Notice of In<br>Privacy Poli | m Residential Loan Application - 1-2<br>emental Consumer Information Form<br>complete Application and Request fo | 021 (Amy America)<br>(Amy America)<br>r Additional Information |                        | Î        |

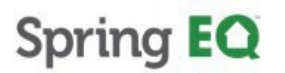

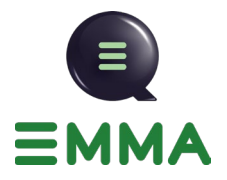

#### 48. Click "View in PDF".

| Step 1: L | Loan Officer eSigr                          | Initial Disclosure                                                                                                    |                                |
|-----------|---------------------------------------------|----------------------------------------------------------------------------------------------------|--------------------------------|
| Step 2: I | Upload Document                             | S                                                                                                    | 72 Continue To Loan Conditions |
| Make sure | e to upload all necessa                     | ry documents.                                                                                                    |                                |
| Step 3: I | Borrower eSign In                           | itial Disclosures                                                                                                    |                                |
| ∧ View    | Disclosures                                 |                                                                                                    |                                |
|           |                                             |                                                                                                    |                                |
| Docume    | ent Package                                 |                                                                                                    | View In PDF                    |
| Docume    | Doc Index #                                 | Document                                                                                                    | View In PDF                    |
|           | Doc Index #                                 | Document<br>1003 Uniform Residential Loan Application - 1-2021 (Amy America)                                                                                                    | View In PDF                    |
| Docume    | Doc Index #           20667           23518 | Document 1003 Uniform Residential Loan Application - 1-2021 (Amy America) 1103 Supplemental Consumer Information Form (Amy America)                                                                                                    | View In PDF                    |
| Docume    | Doc Index #<br>20667<br>23518<br>15723      | Document           1003 Uniform Residential Loan Application - 1-2021 (Amy America)           1103 Supplemental Consumer Information Form (Amy America)           Notice of Incomplete Application and Request for Additional Information | View In PDF                    |

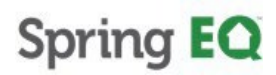

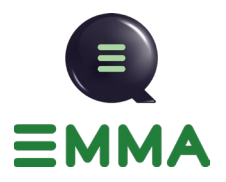

### **Uploading Borrower Conditions**

49. Click "Continue to loan conditions." This is where you can upload your borrower documents.

| Initial Disclosures           |                                     |                                    |                             |
|-------------------------------|-------------------------------------|------------------------------------|-----------------------------|
|                               |                                     |                                    |                             |
|                               | Congratulations                     | Initial disclosures have been sent |                             |
| Initial disclosures have bee  | n sent to the following recipients: |                                    |                             |
| Borrower Amy America (jesse   | ewhalteman@gmail.com)               |                                    |                             |
| Loan Officer Sean Edward Mi   | itchell (jhalteman@springeq.com)    |                                    |                             |
| Next Steps                    |                                     |                                    |                             |
| Step 1: Loan Officer e Si     | gn Initial Disclosure               |                                    |                             |
| Step 2: Upload Docume         | nts                                 |                                    |                             |
| Make sure to upload all neces | ssary documents.                    |                                    | Continue to Loan Conditions |
| Step 3: Borrower eSign        | Initial Disclosures                 |                                    |                             |
|                               |                                     |                                    |                             |

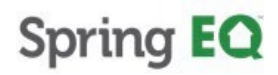

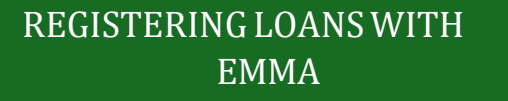

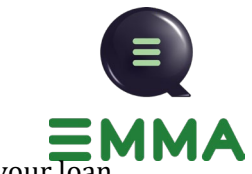

50. Once you have gotten to your loan conditions. Click to add or drag and drop your loan files.

| (4)                                 |                   |                                                                                                    |              |   |                               |
|-------------------------------------|-------------------|----------------------------------------------------------------------------------------------------|--------------|---|-------------------------------|
| <ul> <li>Prior to Approv</li> </ul> | al (7)            | Check this to select all Prior To Approval conditions.<br>need to click "Submit for Review".                                                                                                    | You'll still |   |                               |
| Mortgage Stat<br>Estate Owned       | ement- All Real 🗸 | Provide a copy of the most recent<br>mortgage statement(s) for all real estate<br>owned. The mortgage statement must<br>show the borrower's name, address,<br>interest rate, and a breakdown of the<br>monthly mortgage payment.                                                                                                    | ٥            | 0 | Click to add or drag and drop |
| Homeowner's<br>Declaration Pa       | nsurance v        | <br>Provide a copy of the Homeowners<br>Insurance Declaration Page or Policy.<br>The declaration page or policy must<br>show the agent's contact info, coverage<br>amount, policy term dates, and annual<br>premium. It must be an active policy that<br>will remain in effect through the closing<br>date. The Homeowners Insurance<br>Declaration can be obtained from the<br>insurance company's online portal or be<br>requested directly from the insurance<br>agent. |              | 0 | Click to add or drag and drop |
| Texas 12 Day                        | etter Parties V   | Provide the name and contact<br>information for any non-borrowering<br>spouse or any non-borrowing title owner<br>of the subject property and their spouse.                                                                                                    | ٥            | 0 | Click to add or drag and drop |
| Copy of Photo<br>America)           | ID (Amy 🗸         | Provide a copy of a current and<br>unexpired government-issued photo ID,<br>such as a driver's license, passport, or a<br>non-driver's photo ID for Amy America.                                                                                                    |              | 0 | Click to add or drag and drop |
|                                     |                   | E-Consent is your electronic<br>authorization that allows us to deliver                                                                                                    |              |   |                               |

51. Click this icon and you can view the document you uploaded before you attach it.

| Mort<br>Esta        | gage Statement-<br>te Owned                    | All Real  | *      | owned. The<br>show the bo<br>interest rate<br>monthly mo                                                                                                    | mortgage statement must<br>prrower's name, address,<br>e, and a breakdown of the<br>rtgage payment.                                                                                                    |   | 0           | Click to add or drag and drop                                  |
|---------------------|------------------------------------------------|-----------|--------|----------------------------------------------------------------------------------------------------|----------------------------------------------------------------------------------------------------|---|-------------|----------------------------------------------------------------|
| Hom<br>Decl         | eowner's Insurar<br>aration Page               | nce       | ^      | Provide a cu<br>Insurance D<br>The declara<br>show the ag<br>amount, pol<br>premium. It<br>will remain i<br>date. The H<br>Declaration<br>insurance cu<br>requested d<br>agent. | opy of the Homeowners<br>beclaration Page or Policy.<br>tition page or policy must<br>pent's contact info, coverage<br>licy term dates, and annual<br>must be an active policy that<br>in effect through the closing<br>iomeowners Insurance<br>can be obtained from the<br>ompany's online portal or be<br>lirectly from the insurance |   | 0           | Click to add or drag and drop                                  |
|                     | Ca                                             | ategory   |        |                                                                                                    | Doc. Туре                                                                                                    |   | Description |                                                                |
|                     |                                                |           |        | 201                                                                                                    | Hazard Insurance Policy                                                                                                    |   |             |                                                                |
|                     |                                                | Insurance |        | •                                                                                                    | That and insurance Policy                                                                                                    | • |             |                                                                |
| Texa                | s 12 Day Letter I                              | Parties   | ~      | Provide the<br>information<br>spouse or a<br>of the subje                                                                                                    | name and contact<br>for any non-borrowering<br>ny non-borrowing title owner<br>ct property and their spouse.                                                                                                    |   | 0           | Click to add or drag and drop                                  |
| Texa<br>Copy<br>Ame | Is 12 Day Letter I<br>of Photo ID (An<br>rica) | Parties   | ~<br>~ | Provide the<br>information<br>spouse or a<br>of the subje<br>Provide a cr<br>unexpired g<br>such as a d<br>non-driver's                                                         | name and contact<br>for any non-borrowering<br>my non-borrowing tille owner<br>ct property and their spouse.<br>opy of a current and<br>povernment-issued photo ID,<br>rriver's license, passport, or a<br>photo ID for Amy America.                                                                                                    |   | 0           | Click to add or drag and drop                                  |
| Texa<br>Copy<br>Ame | ▲ Is 12 Day Letter I y of Photo ID (Anrica)    | Parties   | ~      | Provide the<br>information<br>spouse or a<br>of the subje<br>Provide a ci<br>unexpired g<br>such as a d<br>non-driver's<br>E-Consent i<br>authorizatio                          | name and contact<br>for any non-borrowering<br>iny non-borrowing title owner<br>ct property and their spouse.<br>opy of a current and<br>overmment-issued photo ID,<br>river's license, passport, or a<br>photo ID for Amy America.<br>is your electronic<br>on that allower us to deliver.                                             |   | 0           | Click to add or drag and drop<br>Click to add or drag and drop |

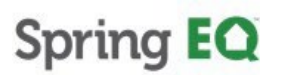

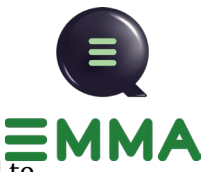

52. You can upload documents one at a time or all of them at once, but you will need to upload all prior to approval conditions before you are eligible to hit "Submit for Review."

| Loar | Conditions                                                     | Cancel    | Submit for Revi |                                                                                                    |              |             |                        |                      |
|------|----------------------------------------------------------------|-----------|-----------------|----------------------------------------------------------------------------------------------------|--------------|-------------|------------------------|----------------------|
|      | ctions<br>Filter loan conditions<br>All - Open/Submit/Received | ¥         | C               | Show Condition Details                                                                                                    |              |             | Upload                 | And Attach All Files |
| 0    | Upload and attach all files before                             | e continu | uing.           |                                                                                                    |              |             |                        | >                    |
| 0    | All "Prior to Approval" condition of                           | documer   | nts must        | t be uploaded in order to "Submit" the loan to                                                                                                    | operatio     | ns.         |                        | ;                    |
|      | ~                                                              |           |                 | Conditions Details                                                                                                    | Note         | Attachments | Upload File 🔒          |                      |
|      | Prior to Approval (7)                                          |           |                 | Check this to select all Prior To Approval conditions<br>need to click "Submit for Review".                                                                                                    | You'll still |             |                        |                      |
|      | Mortgage Statement- All Real<br>Estate Owned                   | ~         |                 | Provide a copy of the most recent<br>mortgage statement(s) for all real estate<br>owned. The mortgage statement must<br>show the borrower's name, address,<br>interest rate, and a breakdown of the<br>monthly mortgage payment.                                                               | D            | 0           | Click to add or        | drag and drop        |
|      | Homeowner's Insurance<br>Declaration Page                      | ~         |                 | Provide a copy of the Homeowners<br>Insurance Declaration Page or Policy.<br>The declaration page or policy must<br>show the agent's contact info, coverage<br>amount, policy term dates, and annual<br>premium. It must be an active policy that<br>will remain in effect through the closing | 0            | 0           | <u>Click to add</u> or | drag and drop        |

53. Click "Upload and Attach all files"

| Loa | an C                 | Conditions                                           |         |          |                                                                                                    |              |             | Cancel Submit f               | or Revie |
|-----|----------------------|------------------------------------------------------|---------|----------|----------------------------------------------------------------------------------------------------|--------------|-------------|-------------------------------|----------|
|     | Actio<br>Filb<br>All | ns<br>er Ioan conditions<br>I - Open/Submit/Received | •       | •        | Show Condition Details                                                                                                    |              |             | Dupload And Attach Al         | ll Files |
|     | 0                    | Upload and attach all files before                   | continu | iing.    |                                                                                                    |              |             |                               | ×        |
|     | 0                    | All "Prior to Approval" condition of                 | locumer | its must | be uploaded in order to "Submit" the loan to                                                                                                    | operatio     | ons.        |                               | ×        |
|     | ~                    |                                                      |         |          | Conditions Details                                                                                                    | Note         | Attachments | Upload File 🔒                 |          |
|     | $\sim$               | Prior to Approval (7)                                |         |          | Check this to select all Prior To Approval conditions.<br>need to click "Submit for Review".                                                                                                    | You'll still |             |                               |          |
|     |                      | Mortgage Statement- All Real<br>Estate Owned         | ~       |          | Provide a copy of the most recent<br>mortgage statement(s) for all real estate<br>owned. The mortgage statement must<br>show the borrower's name, address,<br>interest rate, and a breakdown of the<br>monthly mortgage payment.                                                              | ٥            | 0           | Click to add or drag and dro  | p        |
|     |                      | Homeowner's Insurance                                | ~       |          | Provide a copy of the Homeowners<br>Insurance Declaration Page or Policy.<br>The declaration page or policy must<br>show the agent's contact info, coverage<br>amount, policy term dates, and annual<br>premium. It must be an active policy that<br>will remain in effect through the choice | 0            | 0           | Click to add or drag and drop | р        |

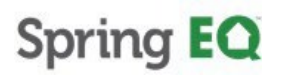

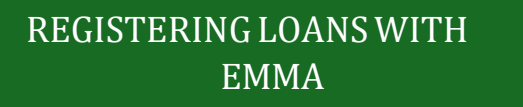

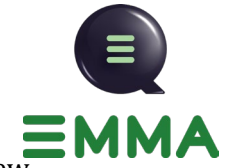

54. Click the checkbox at the top of the conditions to submit all conditions for review.

| Loan | Conditions                                                |         |          |                                                                                                    |                |             | Cancel             | Submit for Revie    |
|------|-----------------------------------------------------------|---------|----------|----------------------------------------------------------------------------------------------------|----------------|-------------|--------------------|---------------------|
| Act  | ions<br>Iter Ioan conditions<br>JI - Open/Submit/Received | •       | •        | Show Condition Details                                                                                                    |                |             | Upload A           | nd Attach All Files |
| 0    | All "Prior to Approval" condition of                      | documer | nts must | be uploaded in order to "Submit" the loan to                                                                                                    | operatio       | ns.         |                    | >                   |
| ~    |                                                           |         |          | Conditions Details                                                                                                    | Note           | Attachments | Upload File 🔒      |                     |
| ~    | Prior to Approval (7)                                     | (       |          | Check this to select all Prior To Approval conditions<br>need to click "Submit for Review".                                                                                                    | . You'll still |             |                    |                     |
|      | Mortgage Statement- All Real<br>Estate Owned              | v       | 0        | Provide a copy of the most recent<br>mortgage statement(s) for all real estate<br>owned. The mortgage statement must<br>show the borrower's name, address,<br>interest rate, and a breakdown of the<br>monthly mortgage payment.                                                                                                    | D              | 1           | Click to add or dr | ag and drop         |
|      | Homeowner's Insurance<br>Declaration Page                 | ~       |          | Provide a copy of the Homeowners<br>Insurance Declaration Page or Policy.<br>The declaration page or policy must<br>show the agent's contact info, coverage<br>amount, policy term dates, and annual<br>premium. It must be an active policy that<br>will remain in effect through the closing<br>date. The Homeowners Insurance<br>Declaration can be obtained from the | ٥              | 1           | Click to add or dr | ag and drop         |

55. Click "Submit for Review".

| oan Conditions                                                  |             |                                                                                                    |          |             | Cancel Submit for Rev         |
|-----------------------------------------------------------------|-------------|----------------------------------------------------------------------------------------------------|----------|-------------|-------------------------------|
| Actions<br>Filter loan conditions<br>All - Open/Submit/Received | •           | Show Condition Details                                                                                                    |          |             | Upload And Attach All Files   |
| All "Prior to Approval" condition of                            | locuments m | ust be uploaded in order to "Submit" the loan to                                                                                                    | operatio | ons.        |                               |
| ~                                                               |             | Conditions Details                                                                                                    | Note     | Attachments | Upload File 🕞                 |
| <ul> <li>Prior to Approval (7)</li> </ul>                       |             | 2                                                                                                    |          |             |                               |
| Mortgage Statement- All Real<br>Estate Owned                    | ~ 8         | Provide a copy of the most recent<br>mortgage statement(s) for all real estate<br>owned. The mortgage statement must<br>show the borrower's name, address,<br>interest rate, and a breakdown of the<br>monthly mortgage payment.                                                                                                    | ٥        | 1           | Click to add or drag and drop |
| Homeowner's Insurance<br>Declaration Page                       | ~           | Provide a copy of the Homeowners<br>Insurance Declaration Page or Policy.<br>The declaration page or policy must<br>show the agent's contact linfo, coverage<br>amount, policy term dates, and annual<br>premium. It must be an active policy that<br>will remain in effect through the closing<br>date. The Homeowners Insurance<br>Declaration can be obtained from the<br>insurance company's online portal or be | D        | t           | Click to add or drag and drop |

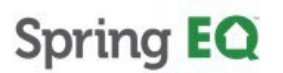

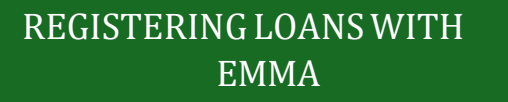

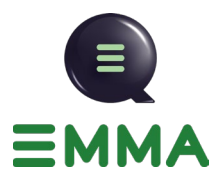

### **Reviewing Your Pipeline After Registering a Loan**

56. Click the 3 lines (hamburger icon) at the top right of the screen. Then select "Pipeline".

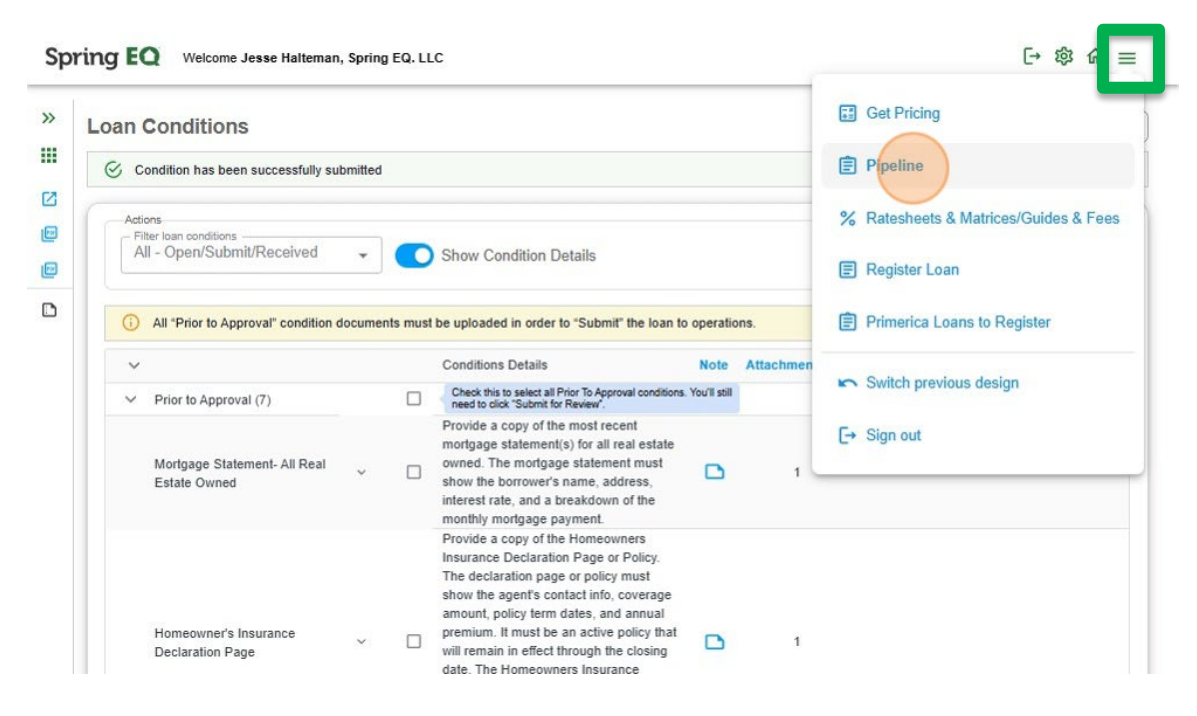

57. Once in the pipeline, you will be able to review all of your loans in any status and upload and handle conditions as your loan moves through the process.

| Actions                  |       |                           |               |                                          |     |                                               |     |
|--------------------------|-------|---------------------------|---------------|------------------------------------------|-----|-----------------------------------------------|-----|
| Broker                   | → All | nch                       | Search Period | *                                        |     | Loan Number                                   | Q   |
|                          |       |                           |               |                                          |     |                                               |     |
| ∧ Loan Status            |       |                           |               |                                          |     |                                               |     |
| Registration Incomplete: | 471   | Wholesale App Registered: | 87            | App Taken - Docs Needed:                 | 635 | App Taken - Notice of<br>Incompleteness Sent: | 135 |
| App Submitted:           | 235   | Submission Review Requir  | red: 7        | Income/Eligibility Review<br>Incomplete: | 44  | Initial Underwriting:                         | 155 |
| Suspended :              | 104   | Conditional Approval:     | 1042          | Clear to Close:                          | 136 | Verify/Restructure Final Loan terms:          | 32  |
| UW - Resubmitted for CTC | 110   | Ready for Docs:           | 110           | Docs Sent:                               | 277 | Docs Received:                                | 25  |
| Funding:                 | 2193  | Verify/Borrower Unrespons | ive: 4        |                                          |     |                                               |     |
|                          | (0)   |                           |               |                                          |     |                                               |     |

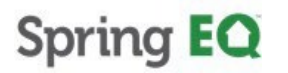

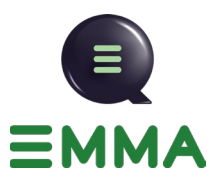

#### Seeing if the Borrower has Signed the Documents

58. By clicking "Check Status," you can now easily review if the borrower has signed their documents and the status of your own.

| Registration incomplete.                                                                                 | 471                                                                                           | Wholesale App Reg                                                                                                    | istered:                                                                                                    | 87 App                                                                                                    | Taken - Docs Needed:                                                                                                    | 635                                                                                            | Incompleter                                                        | ness Ser                                                            | nt: 1                                                                            | 135           |
|----------------------------------------------------------------------------------------------------|-----------------------------------------------------------------------------------------------|----------------------------------------------------------------------------------------------------|----------------------------------------------------------------------------------------------------|----------------------------------------------------------------------------------------------------|----------------------------------------------------------------------------------------------------|------------------------------------------------------------------------------------------------|--------------------------------------------------------------------|---------------------------------------------------------------------|----------------------------------------------------------------------------------|---------------|
| App Submitted:                                                                                           | 235                                                                                           | Submission Review                                                                                                    | Required:                                                                                                    | 7 Inco                                                                                                    | me/Eligibility Review                                                                                                    | 44                                                                                             | Initial Under                                                      | rwriting:                                                           | 1                                                                                | 155           |
| Suspended :                                                                                              | 104                                                                                           | Conditional Approva                                                                                                    | d:                                                                                                    | 1042 Clea                                                                                                    | ar to Close:                                                                                                    | 136                                                                                            | Verify/Restr<br>terms:                                             | ucture F                                                            | inal Loan                                                                        | 32            |
| UW - Resubmitted for CT                                                                                  | c: 110                                                                                        | Ready for Docs:                                                                                                    |                                                                                                    | 110 Doc                                                                                                    | s Sent:                                                                                                    | 277                                                                                            | Docs Recei                                                         | ved:                                                                |                                                                                  | 25            |
| Funding:                                                                                                 | 2193                                                                                          | Verify/Borrower Unre                                                                                                    | esponsive:                                                                                                    | 4                                                                                                    |                                                                                                    |                                                                                                |                                                                    |                                                                     |                                                                                  |               |
| Lock expiring in 5 d                                                                                     | ays (0) 🌘                                                                                     | View active loans                                                                                                    | (635)                                                                                                    |                                                                                                    |                                                                                                    |                                                                                                |                                                                    |                                                                     |                                                                                  |               |
|                                                                                                    |                                                                                               |                                                                                                    |                                                                                                    |                                                                                                    |                                                                                                    |                                                                                                |                                                                    | (                                                                   | ∎ ≡                                                                              | Ξ             |
| ↓ Loan Number                                                                                            | Loan Status                                                                                   | Date eSignature                                                                                                    | Status                                                                                                    | Branch Locat                                                                                                    | ion Broker Name                                                                                                    | Borrowe                                                                                        | r                                                                  | Loan                                                                | Actions                                                                          |               |
|                                                                                                    |                                                                                               |                                                                                                    |                                                                                                    |                                                                                                    |                                                                                                    |                                                                                                |                                                                    |                                                                     |                                                                                  |               |
| Equals                                                                                                   | ls                                                                                            | Contains                                                                                                    | Ŧ                                                                                                    | Contains 3                                                                                                    | Contains 👻                                                                                                    | Contain                                                                                        | s Ŧ                                                                | Cont                                                                | Contains                                                                         | ₹             |
| Equals =                                                                                                 | ls<br>7/17/2025                                                                               | Contains                                                                                                    | ÷<br>Status                                                                                                    | Contains                                                                                                    | Contains                                                                                                    | Contain<br>Parrish, 1                                                                          | S =                                                                | Cont<br>App T                                                       | Contains<br>Continue                                                             |               |
| Equals =<br>3000262699<br>3000262686                                                                     | ls<br>7/17/2025<br>7/17/2025                                                                  | Contains<br>C Check<br>C Check                                                                                                    | ÷<br>Status<br>Status                                                                                                    | Contains 3<br>1200 S. Shel<br>4808 N. 24th .                                                                             | Contains<br>Success Mortgage<br>KINFOLK HOME                                                                               | Contain<br>Parrish, 1<br>Rezayat,                                                              | S<br>Ferry G. Sr<br>Farzad                                         | Cont<br>App T<br>App T                                              | Contains<br>Continue<br>Continue                                                 |               |
| Equals 〒<br>3000262699<br>3000262686<br>3000262681                                                       | ls<br>7/17/2025<br>7/17/2025<br>7/17/2025                                                     | Contains<br>C Check<br>C Check<br>C Check                                                                                                    | The second second secon | Contains 3<br>1200 S. Shel<br>4808 N. 24th .<br>2750 E Cotto                                                             | Contains<br>Success Mortgage<br>KINFOLK HOME<br>SOFI BANK, NATL                                                            | Contain<br>Parrish, T<br>Rezayat,<br>Sword, C                                                  | S Terry G. Sr<br>Farzad                                            | Cont<br>App T<br>App T<br>App T                                     | Contains<br>Continue<br>Continue<br>Continue                                     | ₹<br>1.<br>1. |
| Equals =<br>30002626899<br>3000262686<br>3000262681<br>3000262677                                        | ls<br>7/17/2025<br>7/17/2025<br>7/17/2025<br>7/17/2025                                        | Contains<br>C Check<br>C Check<br>C Check<br>C Check<br>C Check                                                                                                    | The second second secon | Contains<br>1200 S. Shel<br>4808 N. 24th .<br>2750 E Cotto<br>4425 Ponce                                                 | Contains<br>Success Mortgage<br>KINFOLK HOME<br>SOFI BANK, NATI<br>Lakeview Loan Se                                        | Contain<br>Parrish, 1<br>Rezayat,<br>Sword, C<br>Villanuev                                     | S =<br>Ferry G. Sr<br>Farzad<br>asey<br>a, Brian                   | Cont<br>App T<br>App T<br>App T<br>App T                            | Contains<br>Continue<br>Continue<br>Continue                                     |               |
| Equais =<br>3000262699<br>3000262686<br>3000262681<br>3000262677<br>3000262676                           | ls<br>7/17/2025<br>7/17/2025<br>7/17/2025<br>7/17/2025<br>7/17/2025                           | Contains<br>Contains<br>Check<br>Check<br>Check<br>Check<br>Check<br>Check                                                                                                    | The second second secon | Contains<br>1200 S. Shel<br>4808 N. 24th .<br>2750 E Cotto<br>4425 Ponce<br>1 West Elm S.                                | Contains<br>Success Mortgage<br>KINFOLK HOME<br>SOFI BANK, NATI<br>Lakeview Loan Se<br>Spring EQ, LLC                      | Contain<br>Parrish, T<br>Rezayat,<br>Sword, C<br>Villanuev<br>America,                         | s <del>-</del><br>Ferry G. Sr<br>Farzad<br>asey<br>a, Brian<br>Amy | Cont<br>App T<br>App T<br>App T<br>App T<br>App T                   | Contains<br>Continue<br>Continue<br>Continue<br>Continue                         |               |
| Equais<br>3000262699<br>3000262686<br>3000262681<br>3000262677<br>3000262676<br>3000262674               | ls<br>7/17/2025<br>7/17/2025<br>7/17/2025<br>7/17/2025<br>7/17/2025<br>7/17/2025              | Contains<br>Contains<br>Con | The second second se                  | Contains<br>1200 S. Shel<br>4808 N. 24th .<br>2750 E Cotto<br>4425 Ponce<br>1 West Elm S.<br>2750 E Cotto                | Contains<br>Success Mortgage KINFOLK HOME SOFI BANK, NATI Lakeview Loan Se Spring EQ, LLC SOFI BANK, NATI                  | Contain<br>Parrish, T<br>Rezayat,<br>Sword, C<br>Villanuev<br>America,<br>Crowder,             | S Ferry G. Sr<br>Farzad<br>assey<br>a, Brian<br>Amy<br>Lisa H.     | Cont<br>App T<br>App T<br>App T<br>App T<br>App T<br>App T          | Contains<br>Continue<br>Continue<br>Continue<br>Continue<br>Continue             | ▼             |
| Equais<br>3000262699<br>3000262686<br>3000262681<br>3000262677<br>3000262676<br>3000262674<br>3000262671 | ls<br>7/17/2025<br>7/17/2025<br>7/17/2025<br>7/17/2025<br>7/17/2025<br>7/17/2025<br>7/17/2025 | Contains<br>Contains<br>Con | The second second secon | Contains<br>1200 S. Shel<br>4808 N. 24th .<br>2750 E Cotto<br>4425 Ponce<br>1 West Elm S.<br>2750 E Cotto<br>116 E. Camp | Contains<br>Success Mortgage KINFOLK HOME SOFI BANK, NATI Lakeview Loan Se Spring EQ, LLC SOFI BANK, NATI Stevensen & Neal | Contain<br>Parrish, 1<br>Rezayat,<br>Sword, C<br>Villanuev<br>America,<br>Crowder,<br>De Clue, | s Terry G. Sr<br>Farzad<br>a Brian<br>Amy<br>Lisa H.<br>Larry W.   | Cont<br>App T<br>App T<br>App T<br>App T<br>App T<br>App T<br>App T | Contains<br>Continue<br>Continue<br>Continue<br>Continue<br>Continue<br>Continue |               |

59. Click "Check status".

| Spring EQ | Welcome Jesse Halteman, Spring EQ. LLC |
|-----------|----------------------------------------|
|-----------|----------------------------------------|

|           |                  |                   |                 |                   |                     |                      | (            | ≣) ≡     | Ξ     |
|-----------|------------------|-------------------|-----------------|-------------------|---------------------|----------------------|--------------|----------|-------|
| in Number | Loan Status Date | eSignature Status | Branch Location | Broker Name       | Borrower            | Loan Status          | Loan Offic   | Actions  |       |
| s Ŧ       | Is 🗖 🔻           | Contains =        | Contains \Xi    | Contains =        | Contains =          | Contains =           | Contains     | Contains | Ŧ     |
| 000262122 | 7/17/2025        | C Check Status    | 4425 Ponce      | Lakeview Loan Se  | Klein, Julie M.     | Conditional Approval | Jarris Taj F | Continue | 1 💷   |
| 000262058 | 7/17/2025        | C Check Status    | 180 S. Arizon   | Geneva Financial, | Fairbairn, Samantha | Conditional Approval | Douglas A    | Continue | ) Ea  |
| 000262022 | 7/17/2025        | C Check Status    | 4425 Ponce      | Lakeview Loan Se  | Carter, Kerry       | Conditional Approval | Gregory C    | Continue | 1 E a |
| 000261989 | 7/17/2025        | C Check Status    | 446 Wrenpla     | RoundPoint Mortg  | Williams, Cory      | Conditional Approval | Brent Matt   | Continue | E s   |
| 000261855 | 7/17/2025        | C Check Status    | 24 Executive    | West Capital Lend | Eilers, Amanda      | Conditional Approval | Alexander    | Continue | E E   |
| 000261829 | 7/16/2025        | C Check Status    | 2000 Midlanti   | PHH Mortgage Co   | Norman, Wade        | Conditional Approval | Jacob And    | Continue | ( Es  |
| 000261822 | 7/16/2025        | C Check Status    | 4425 Ponce      | Lakeview Loan Se  | Hasselbacher, Chr   | Conditional Approval | William Jo   | Continue | Ear   |
| 000261821 | 7/17/2025        | C Check Status    | 4425 Ponce      | Lakeview Loan Se  | Odle, Michael       | Conditional Approval | Carl Antho   | Continue | 1.1   |
| 000261813 | 7/17/2025        | C Check Status    | 800 Westmer     | Loan Pronto, Inc. | Upchurch, Holleigh  | Conditional Approval | Courtney 1   | Continue | Es    |
| 000261805 | 7/17/2025        | C Check Status    | 446 Wrenpla     | RoundPoint Mortg  | Arcand, Lindsey     | Conditional Approval | Brent Matt   | Continue | 1 E s |
| 000261789 | 7/17/2025        | C Check Status    | 4425 Ponce      | Lakeview Loan Se  | Alfaro, Enrique     | Conditional Approval | Jefrey Tod   | Continue | E.    |
| 000261780 | 7/17/2025        | C Check Status    | 2000 Midlanti   | PHH Mortgage Co   | Bowhay, Ronald      | Conditional Approval | Helene An    | Continue | 1 E s |
|           | 7//7/0005        | <b>A N 1 N</b> 1  | 045             |                   |                     |                      |              | C        | 1     |

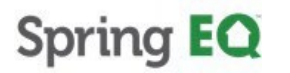

日竣合Ⅲ

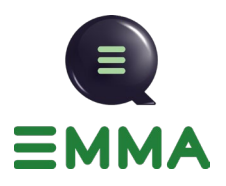

60. You can review that all parties have signed your documents.

|                               |                | -            |                    | _          |                          |                  |                       |                      |
|-------------------------------|----------------|--------------|--------------------|------------|--------------------------|------------------|-----------------------|----------------------|
| App Submitted:                | 235            | Submission   | Review Required:   | /          | Income/Eligibility Revie | w Incomplete: 44 | Initial Underwriting: | 155                  |
| Suspended :                   | 104            | Conditional  | Approval:          | 1042       | Clear to Close:          | 136              | Verify/Restructure F  | Final Loan terms: 32 |
| UW - Resubmitted for CTC:     | 110            | Ready for [  | Docs:              | 110        | Docs Sent:               | 277              | Docs Received:        | 25                   |
| Funding:                      | 2193           | Verify/Borro | ower Unresponsive: | 4          |                          |                  |                       |                      |
| Lock expiring in 5 days       | (49)           | View active  | loans (1046)       |            |                          |                  |                       |                      |
|                               |                |              |                    |            |                          |                  |                       | (=) = -              |
|                               |                |              |                    | -          |                          |                  |                       | = = -                |
| n Number Loan Status Date     | e Signa        | ture Status  | Branch Location    | Broker Na  | me Borrower              | Loan Sta         | tus Loan (            | Offic Actions        |
| s = Is 🖬                      | - Contai       | ns Ŧ         | Contains 👻         | Contains   |                          | - Contains       | s 🔻 Conta             | ins Contains \Xi     |
| 00262122 7/17/2025            | A Not          | Completed    | 4425 Ponce         | Lakeview L | oan Se Klein, Julie N    | A. Condition     | al Approval Jarris 7  | Taj F Continue       |
|                               |                |              |                    |            |                          |                  |                       |                      |
| Party                         | Document       | Package      | Generation Da      | ate        | Event                    | Even             | t Date                | Event Info           |
| Julie M Klein                 | Re-Disclosu    | res          | 07-16-2025 - 0     | 1:45:59 PM | Esign SignAnd Subm       | nit 07-16        | -2025 - 01:48:28 PM   | ⊘ Signed             |
| Loan Officer                  | Re-Disclosu    | res          | 07-16-2025 - 0     | 1:45:59 PM | Esign SignAnd Subm       | nit 07-16        | -2025 - 01:45:59 PM   |                      |
| Loan Onicer                   | Initial Disclo | sure         | 07-15-2025 - 0     | 8:24:24 PM | Esign SignAnd Subm       | nit 07-15        | -2025 - 08:37:22 PM   | Signed               |
| Julie M Klein                 |                |              |                    |            | Feign Sign And Subm      | nit 07.16        | 2025 44-20-24 444     | () Signed            |
| Julie M Klein<br>Loan Officer | Initial Disclo | sure         | 07-15-2025 - 0     | 8:24:24 PM | LaightaighAndaubh        |                  | -2025 - 11.30.24 AM   | O anglinea           |

### Viewing Documents in a File

#### 61. Click "All Documents".

|                           |                     |                           |                                 |           | moompiotonosa oom.          |                   |
|---------------------------|---------------------|---------------------------|---------------------------------|-----------|-----------------------------|-------------------|
| App Submitted:            | 235 Submiss         | ion Review Required: 7    | Income/Eligibility Review Incom | plete: 44 | Initial Underwriting:       | 155               |
| Suspended :               | 104 Conditio        | nal Approval: 1042        | Clear to Close:                 | 136       | Verify/Restructure Fina     | I Loan terms: 32  |
| UW - Resubmitted for CTC: | 110 Ready for       | or Docs: 110              | Docs Sent:                      | 277       | Docs Received:              | 25                |
| Funding:                  | 2193 Verify/Bo      | prrower Unresponsive: 4   |                                 |           |                             |                   |
| Lock expiring in 5 days   | s (49) 🌒 View acti  | ve Ioans (1046)           |                                 |           |                             |                   |
|                           |                     |                           |                                 |           | (                           |                   |
| Number Loan Status Date   | e eSignature Status | Branch Location Broker Na | me Borrower                     | Loan St   | atus Loan Offic             | Actions           |
| 👻 Is 🗖                    |                     | - Contains = Contains     | ₹ Contains ₹                    | Contain   | is 🔻 Contains               | Contains =        |
| 0262122 7/17/2025         | A Not Completer     | 4425 Ponce Lakeview I     | Loan Se Klein, Julie M.         | Condition | nal Approval 🛛 Jarris Taj F | Continue          |
|                           |                     |                           |                                 |           |                             | Upload Documen    |
| Party                     | Document Package    | Generation Date           | Event                           | Ever      | nt Date                     | Eve All Documents |
| Julie M Klein             | Re-Disclosures      | 07-16-2025 - 01:45:59 PM  | Esign SignAnd Submit            | 07-1      | 6-2025 - 01:48:28 PM        |                   |
| Loan Officer              | Re-Disclosures      | 07-16-2025 - 01:45:59 PM  | Esign SignAnd Submit            | 07-1      | 6-2025 - 01:45:59 PM        | Conditions        |
| Julie M Klein             | Initial Disclosure  | 07-15-2025 - 08:24:24 PM  | Esign SignAnd Submit            | 07-1      | 5-2025 - 08:37:22 PM        | O Download Mismo  |
| Loan Officer              | Initial Disclosure  | 07-15-2025 - 08:24:24 PM  | Esign SignAnd Submit            | 07-1      | 6-2025 - 11:36:24 AM        | Signed            |
| 0262058 7/17/2025         | C Check Status      | 180 S. Arizon Geneva Fi   | nancial, Fairbairn, Samantha    | Condition | nal Approval Douglas A      | Continue :        |
| 0000000 7/47/0005         | C Check Status      | 4425 Ponce Lakeview I     | oan Se Carter Kerny             | Condition | nal Approval Gregory C      | Continue          |

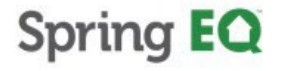

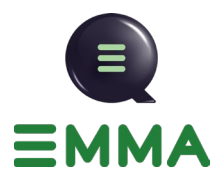

62. You can review all of your loan documents in one place.

| C | condition   | •        | Category         | •                    |                       |                             | C                   | Upload Docu | ments  |
|---|-------------|----------|------------------|----------------------|-----------------------|-----------------------------|---------------------|-------------|--------|
| ۵ | Update Date | File Nan | ne               | Category             | Doc Туре              | Condition Description       | Comments            | A           | ctions |
| C | 2 -         | avmDoc   | ument.pdf        |                      |                       | No condition attached.      |                     |             |        |
| 0 | 07/17/2025  | Docume   | nt Package Audit |                      | Document Package A    | No condition attached.      | Audit Log           | 4           | : @    |
| 0 | 07/17/2025  | LockCor  | firmation-300026 | Partner Documents    | Lock Confirmation     | No condition attached.      | Lock Confirmation   | 4           | . 0    |
| C | 07/17/2025  | ded0c5e  | e-3a78-4b96-995  | Partner Viewable D   | Exterior Appraisal Re | Exterior Drive-By Appraisal | springeq-documentsa | ipprais 🛂   | : 0    |
| ۵ | 07/17/2025  | ded0c5e  | e-3a78-4b96-995  | Appraisal Specific D | Appraisal 1           | Exterior Drive-By Appraisal | Appraisal Report    | 4           | : 0    |

63. You can select different loan documents if you would like to download them.

| Con | dition      | <ul> <li>Category</li> </ul> | •                    |                       |                             | Upload [                  | )ocum    | ent |
|-----|-------------|------------------------------|----------------------|-----------------------|-----------------------------|---------------------------|----------|-----|
| ٠   | Update Date | File Name                    | Category             | <b>Doc Type</b>       | Condition Description       | Comments                  | Act      | ons |
|     | -           | avmDocument.pdf              |                      |                       | No condition attached.      |                           |          |     |
|     | 07/17/2025  | Document Package Audit       |                      | Document Package A    | No condition attached.      | Audit Log                 | ₫        | 0   |
|     | 07/17/2025  | LockConfirmation-300026      | Partner Documents    | Lock Confirmation     | No condition attached.      | Lock Confirmation         | <u>₽</u> | 0   |
|     | 07/17/2025  | ded0c5ee-3a78-4b96-995       | Partner Viewable D   | Exterior Appraisal Re | Exterior Drive-By Appraisal | springeq-documentsapprais | ₫        | 0   |
|     | 07/17/2025  | ded0c5ee-3a78-4b96-995       | Appraisal Specific D | Appraisal 1           | Exterior Drive-By Appraisal | Appraisal Report          | ₫        | 0   |

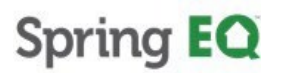

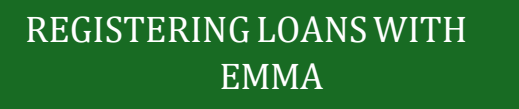

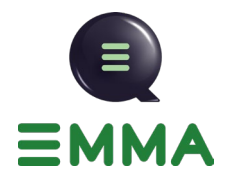

64. Here you can select how you want to download the documents.

| AIIC | Docu    | uments                   |          |                                      |                                            |                                      |                                                            |                            |          | Bac   |
|------|---------|--------------------------|----------|--------------------------------------|--------------------------------------------|--------------------------------------|------------------------------------------------------------|----------------------------|----------|-------|
| H    | How d   | lo you want t            | o downie | oad it                               | -                                          |                                      |                                                            |                            |          |       |
| C    | ) As    | ZIP file                 | Fuse a   | Il docs in one PDF                   | <ul> <li>Separate Files</li> </ul>         |                                      |                                                            | <u>*</u>                   | Downlo   | bad   |
| C    | Conditi | ion                      |          | Category                             | •                                          |                                      |                                                            | Upload                     | Docun    | nents |
|      |         | Update Date              | File Na  | me                                   | Category                                   | Doc Type                             | Condition Description                                      | Comments                   | Act      | ions  |
| ۵    |         | -                        | avmDoo   | cument.pdf                           |                                            |                                      | No condition attached.                                     |                            |          |       |
|      | ~       | 07/17/2025               | Docume   | ent Package Audit                    |                                            | Document Package A                   | No condition attached.                                     | Audit Log                  | ₫        | 0     |
| C    |         | 07/17/2025               | LockCo   | nfirmation-300026                    | Partner Documents                          | Lock Confirmation                    | No condition attached.                                     | Lock Confirmation          | ₫        | 0     |
| C    |         | 07/17/2025               | ded0c5   | ee-3a78-4b96-995                     | Partner Viewable D                         | Exterior Appraisal Re                | Exterior Drive-By Appraisal                                | springeq-documentsapprais. | <u>•</u> | 0     |
| [    |         | 07/17/2025               | ded0c5   | ee-3a78-4b96-995                     | Appraisal Specific D                       | Appraisal 1                          | Exterior Drive-By Appraisal                                | Appraisal Report           | <u> </u> | 0     |
| 0    |         | 07/17/2025<br>07/17/2025 | ded0c5   | ee-3a78-4b96-995<br>ee-3a78-4b96-995 | Partner Viewable D<br>Appraisal Specific D | Exterior Appraisal Re<br>Appraisal 1 | Exterior Drive-By Appraisal<br>Exterior Drive-By Appraisal | springeq-documentsapprais. | • •      | 0     |

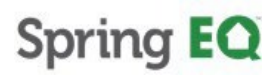